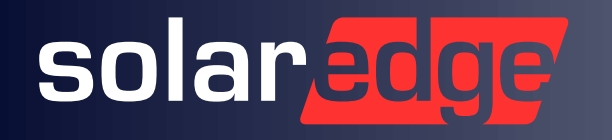

EWS

solar

e solar

0

# EWS Handewitt

solaredge

20. März 2025

## Heutige Agenda

- SolarEdge ONE; die Intelligenz der PV-Anlage
- I Der neue Optimierer S650A: PV Anlagen optimal auslegen
- I Große Speicher: Der neue Commercial Storage CSS-OD

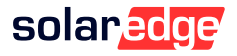

## solaredge

# SolarEdge ONE

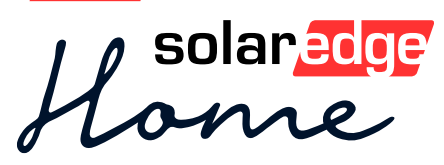

Smart Energy Ecosystem für maximale Energieeffizienz und Energieeinsparungen

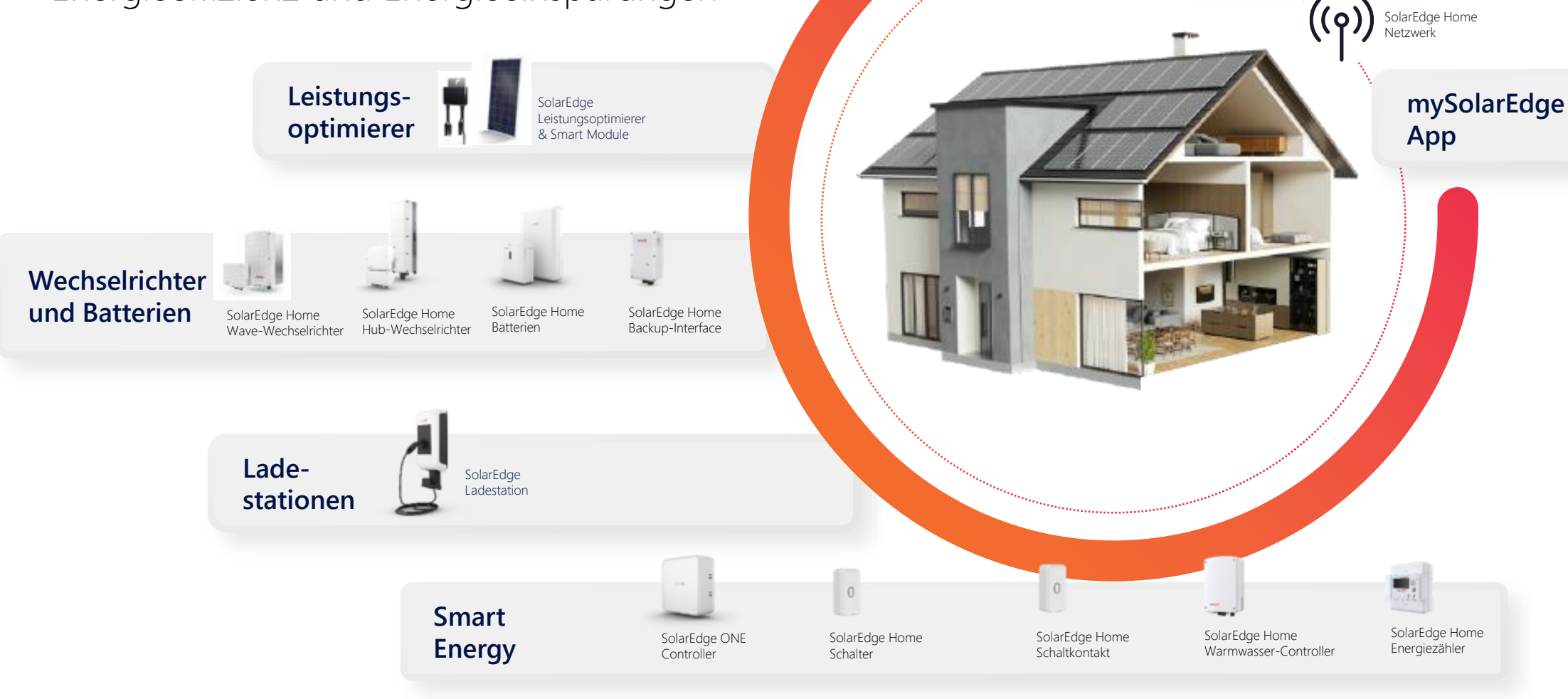

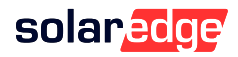

SolarEdge ONE

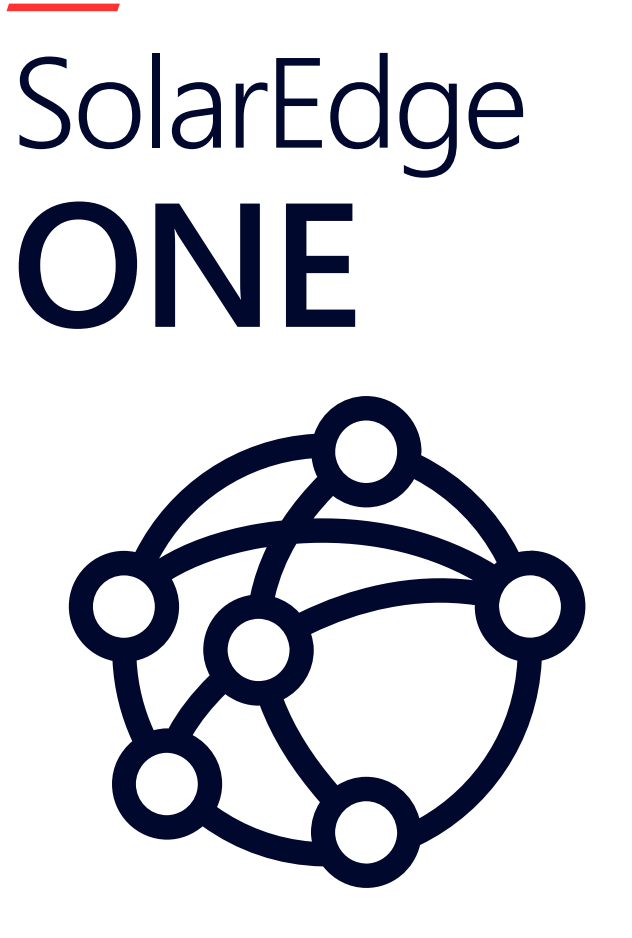

Das 24/7-Energiebetriebssystem, um automatisch und in Echtzeit den Energiebedarf nach den Wünschen des Anlagenbesitzers zu optimieren

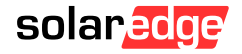

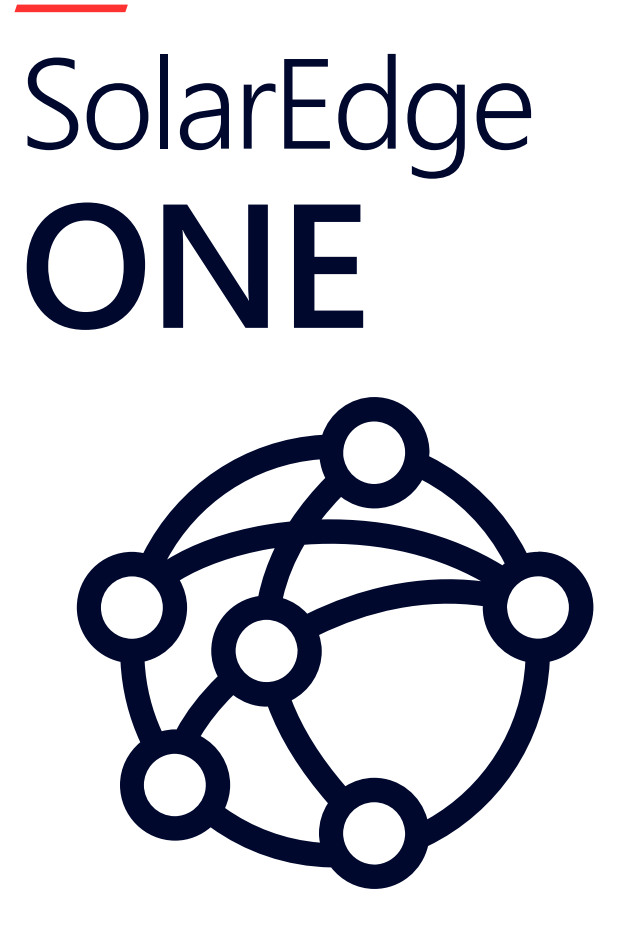

Rund um die Uhr automatisch optimierter Energiebezug in Echtzeit - je nach Energiebedarf und persönlichen Präferenzen

- Lokal betrieben und Cloud-fähig
- Integriert und vorinstalliert in unseren Kernprodukten
- Unterstützt feste Tarife, HT/NT und dynamische Tarife
- Kompatibel mit Produkten von Drittanbietern über die SolarEdge ONE Controller für Eigenheime
- Reagiert dynamisch auf externe Echtzeitdaten
- Trifft täglich Hunderte von Entscheidungen auf der Grundlage interner und externer Daten, entsprechend den Präferenzen des Hausbesitzers

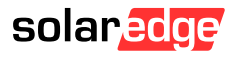

## SolarEdge ONE – Dynamische Tarife

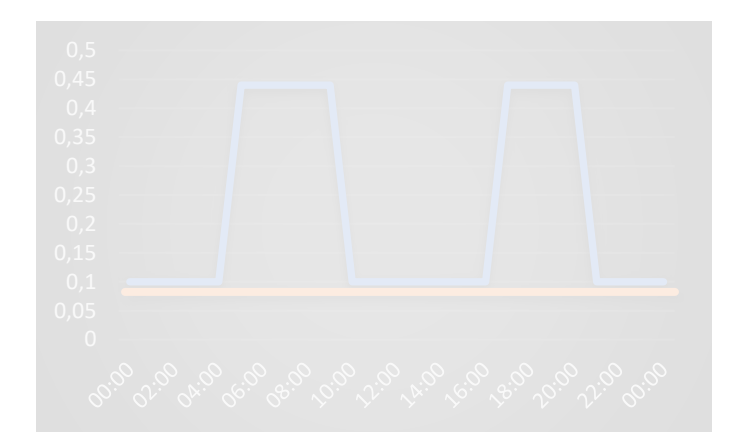

## Hoch-/Niedertarif

Unterteilt den Preis pro kWh innerhalb eines Tages in Spitzen- und Nebenzeiten.

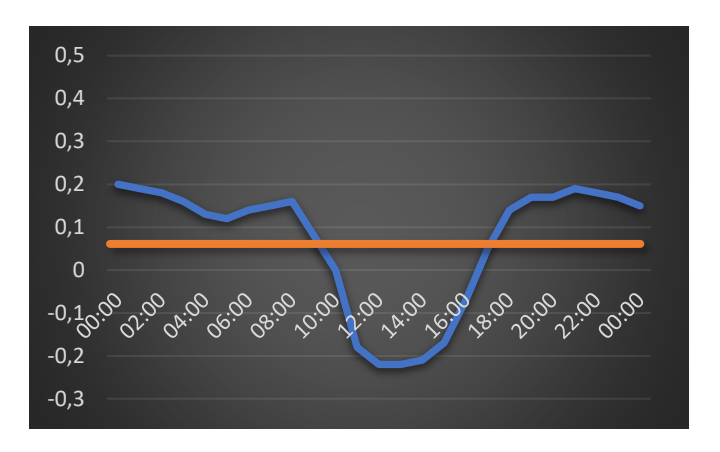

## Dynamischer Tarif

Definiert stündlich den Preis pro kWh, abhängig vom lokalen Börsenstrompreis.

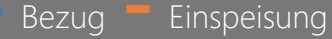

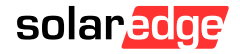

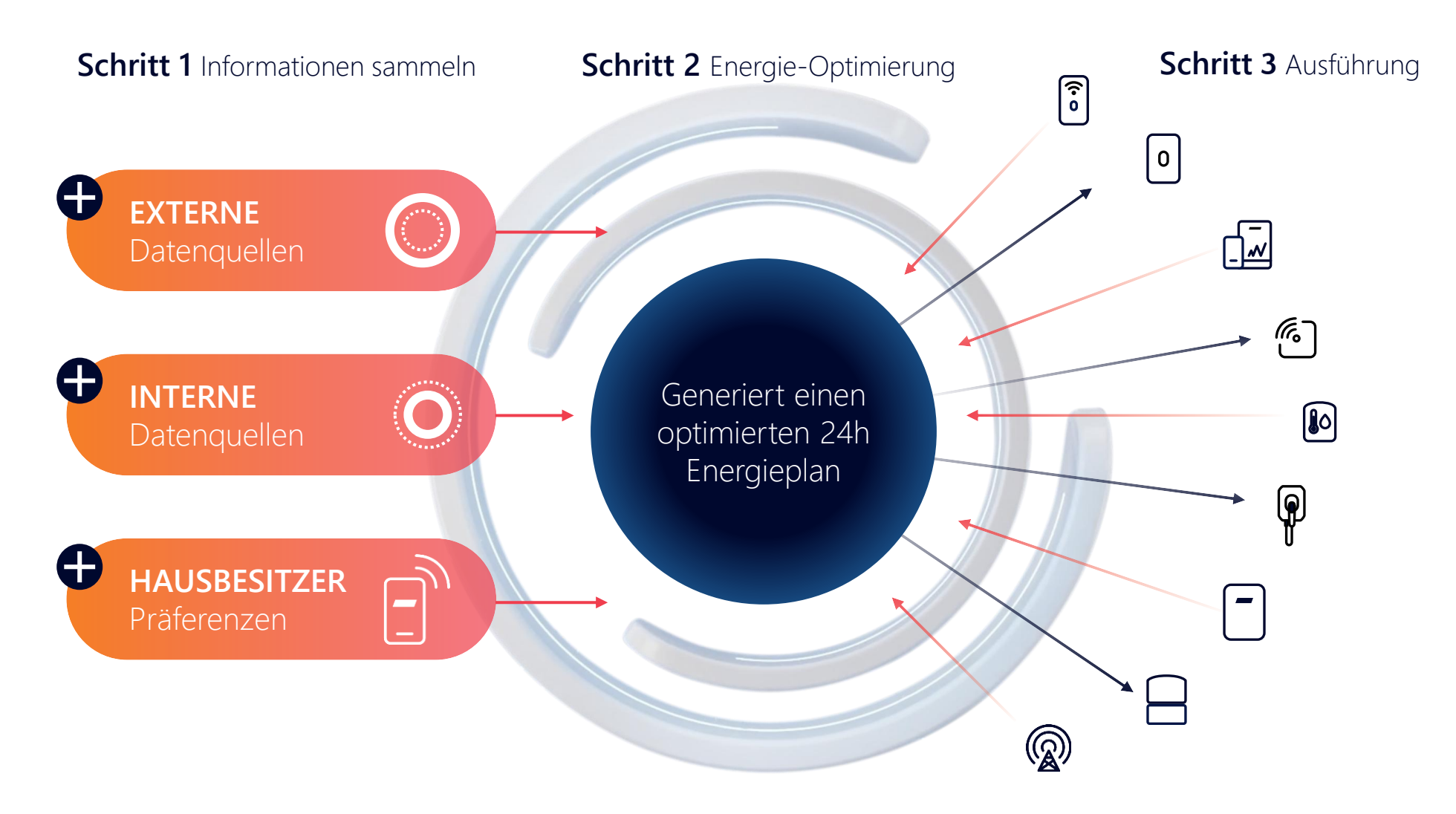

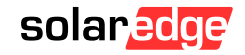

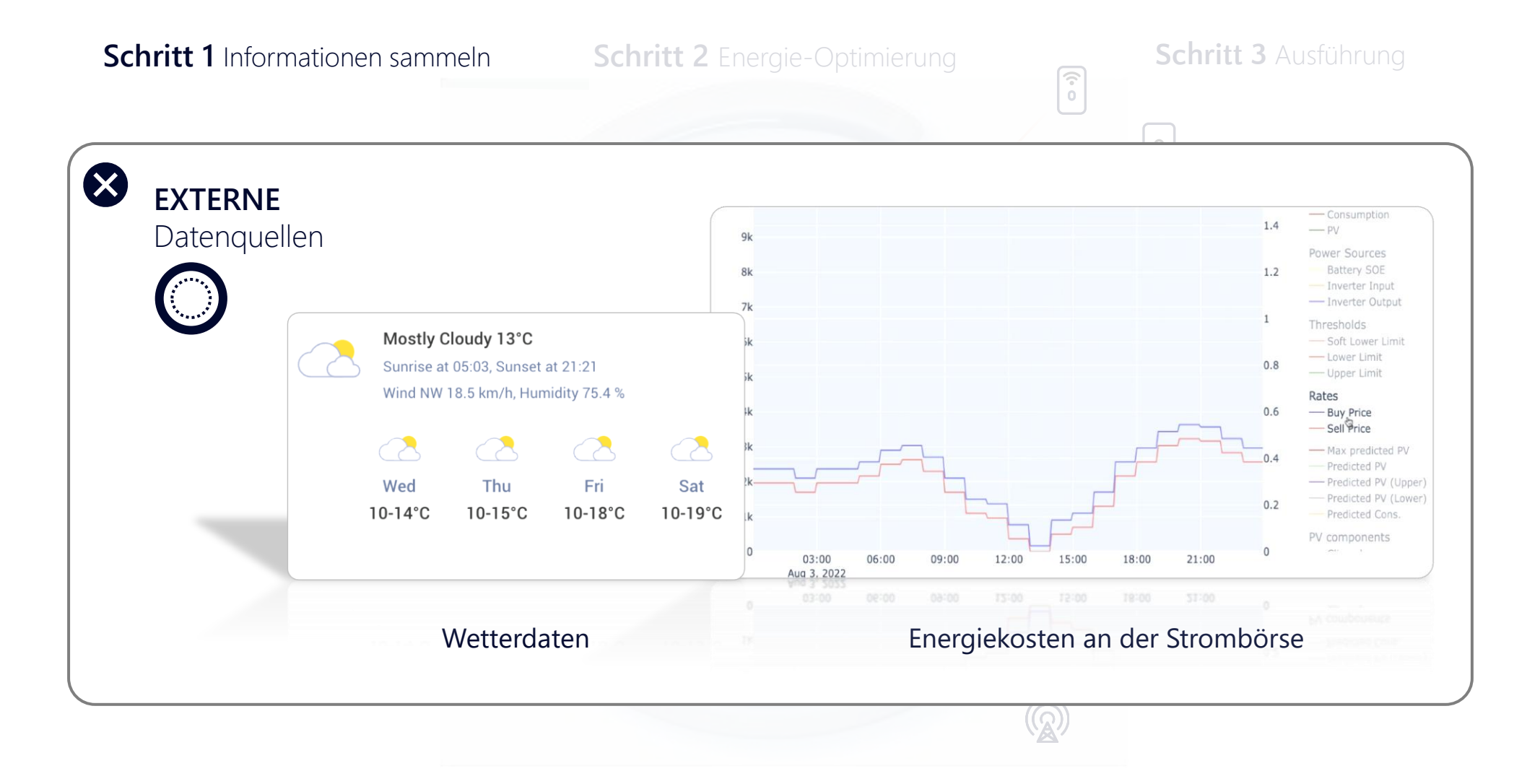

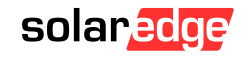

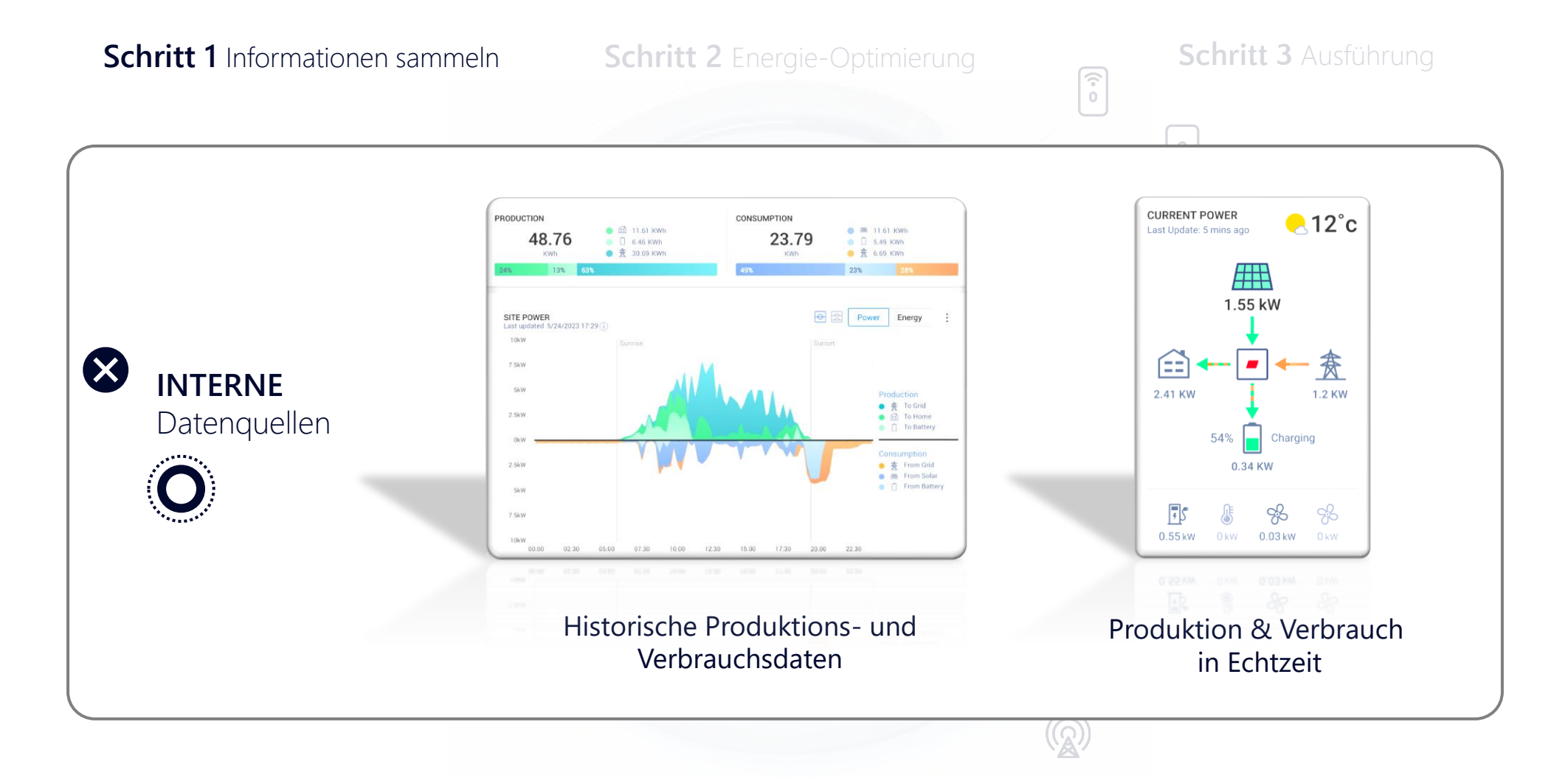

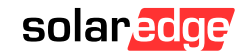

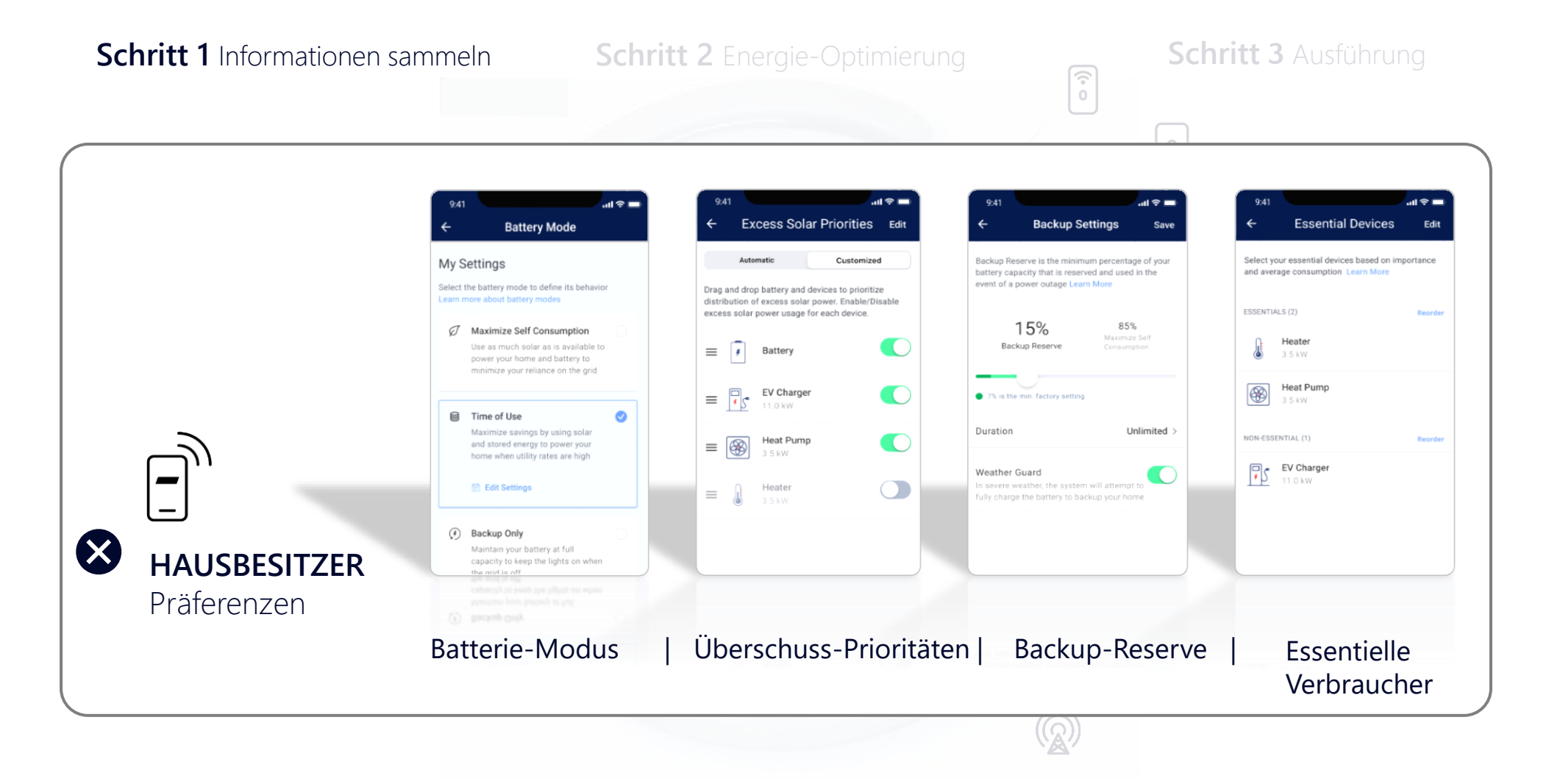

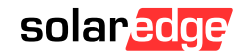

Schritt 1 Informationen sammeln

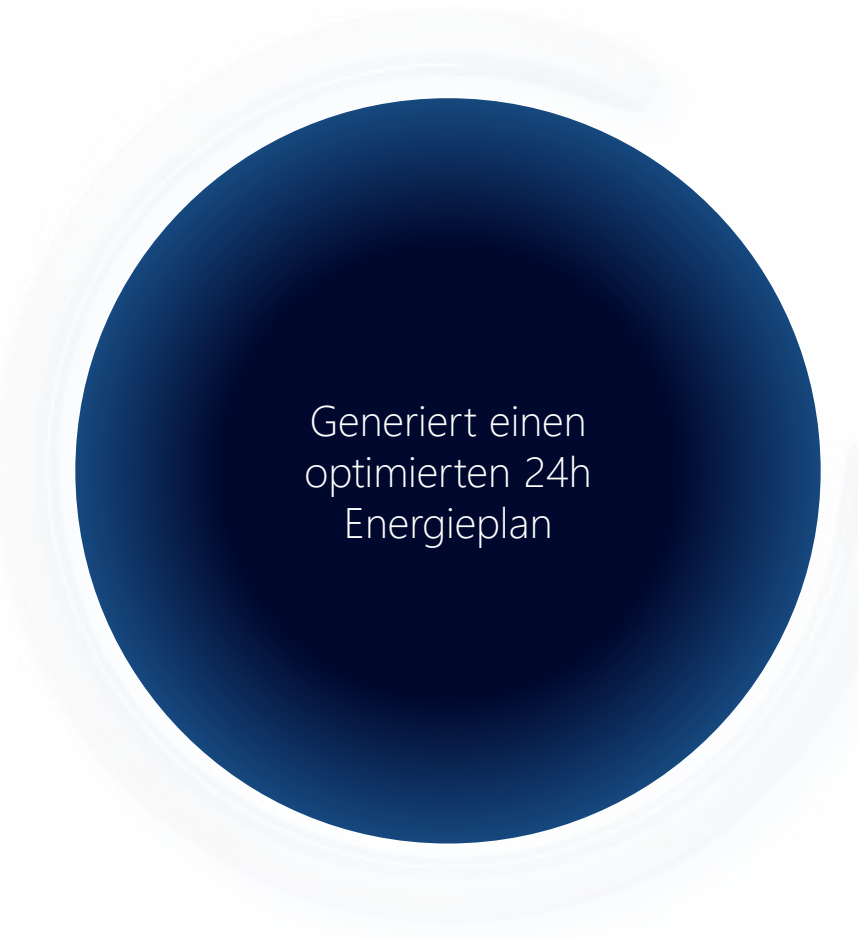

Schritt 2 Energie-Optimierung

Schritt 3 Ausführung

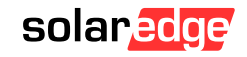

Schritt 1Informationen sammelnSchritt 2Energie-OptimierungSchritt 3Ausführung

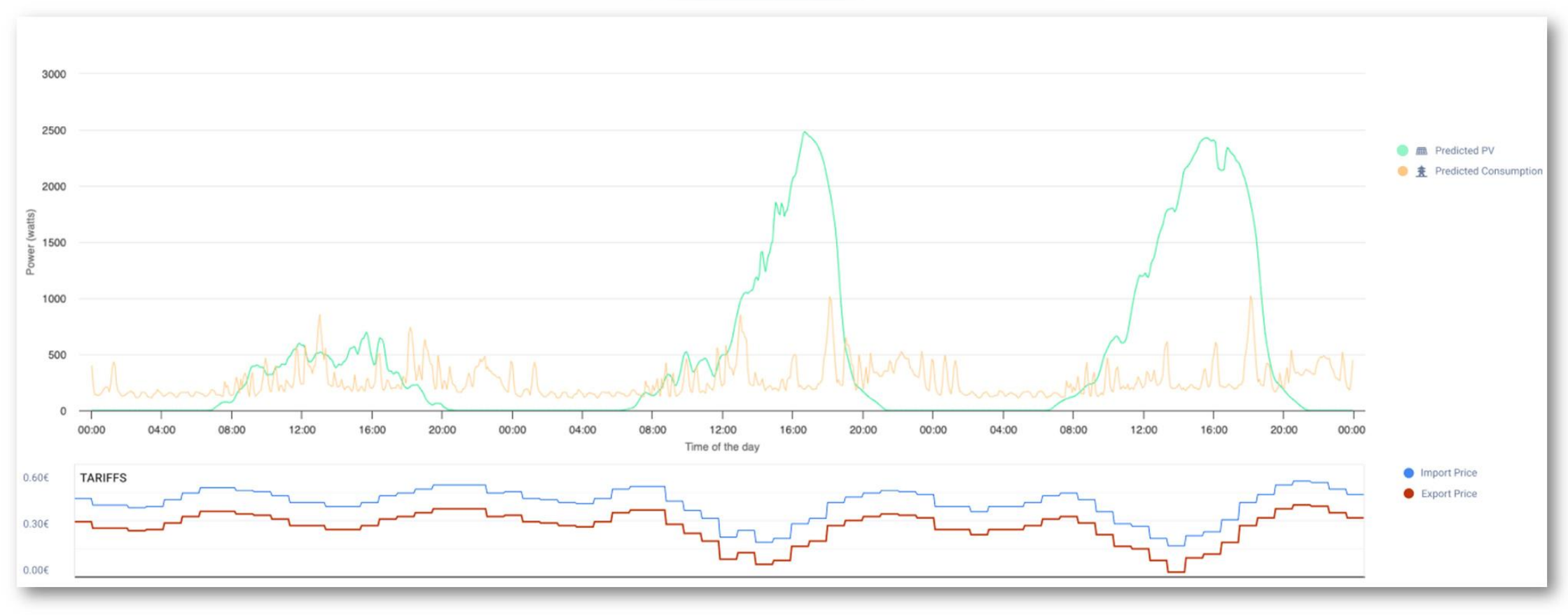

solaredge

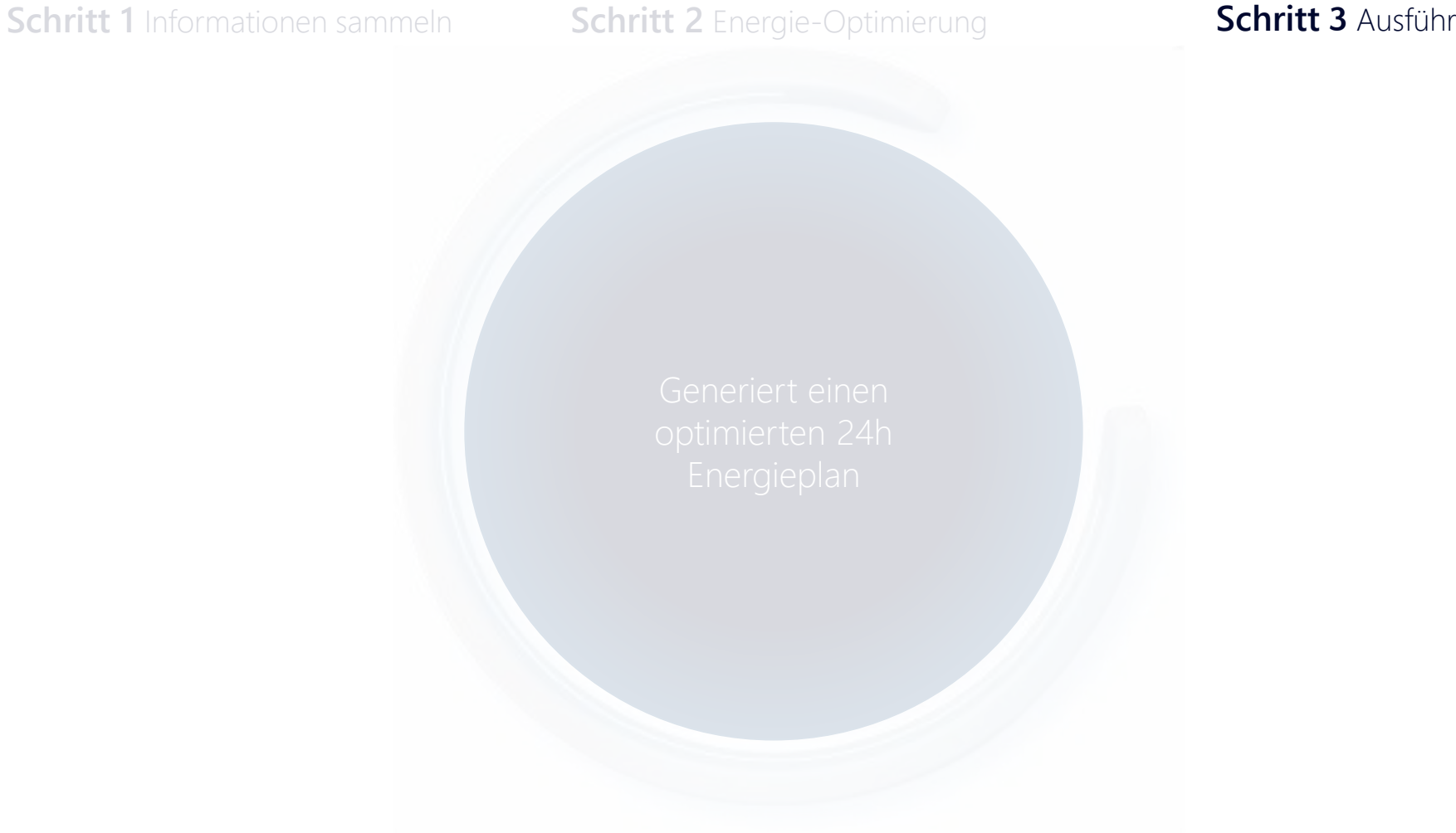

Schritt 3 Ausführung

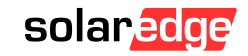

## Morgens 6:00-09:00

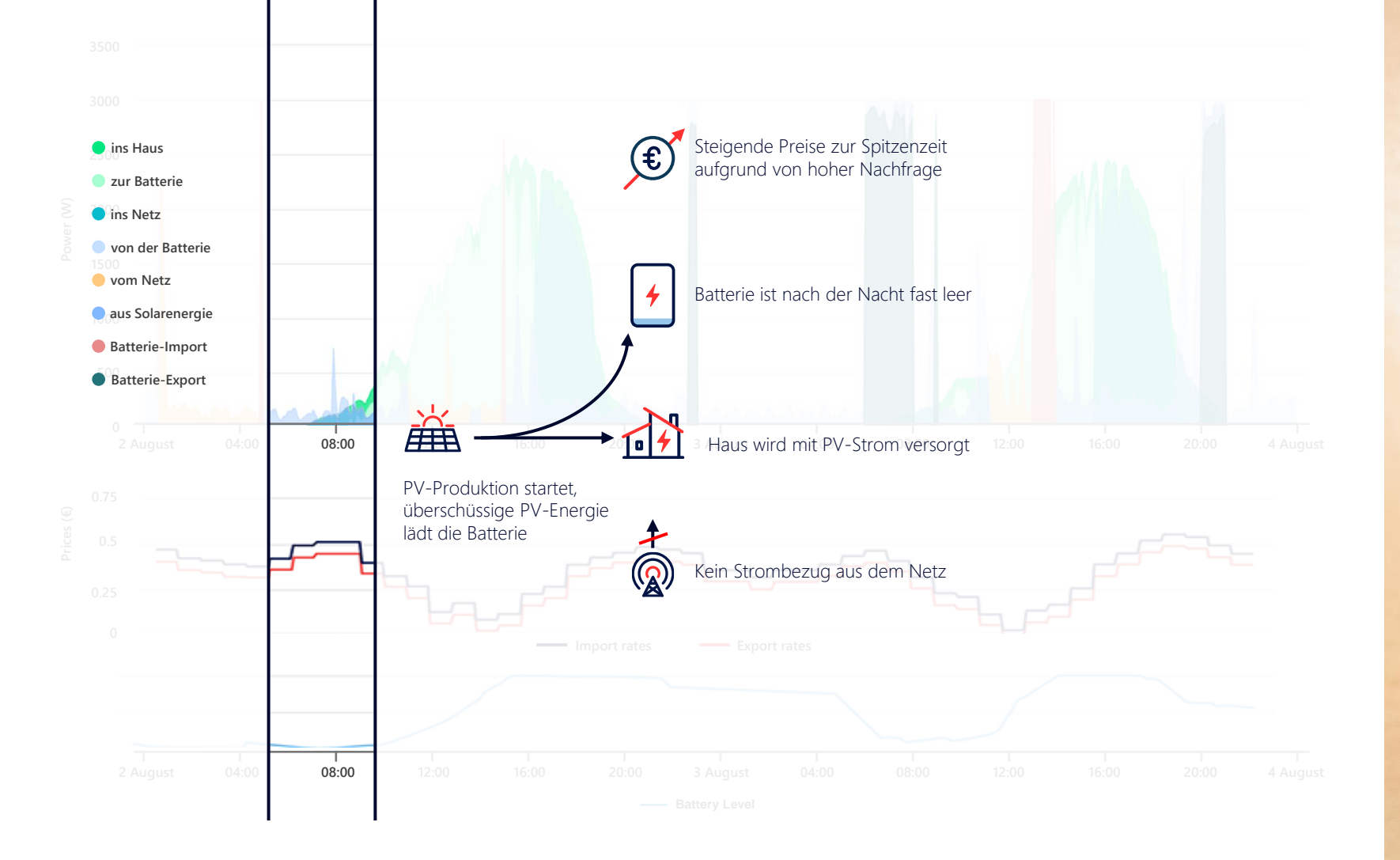

TAG I

G

solaredge

## Mittags 12:00-15:00

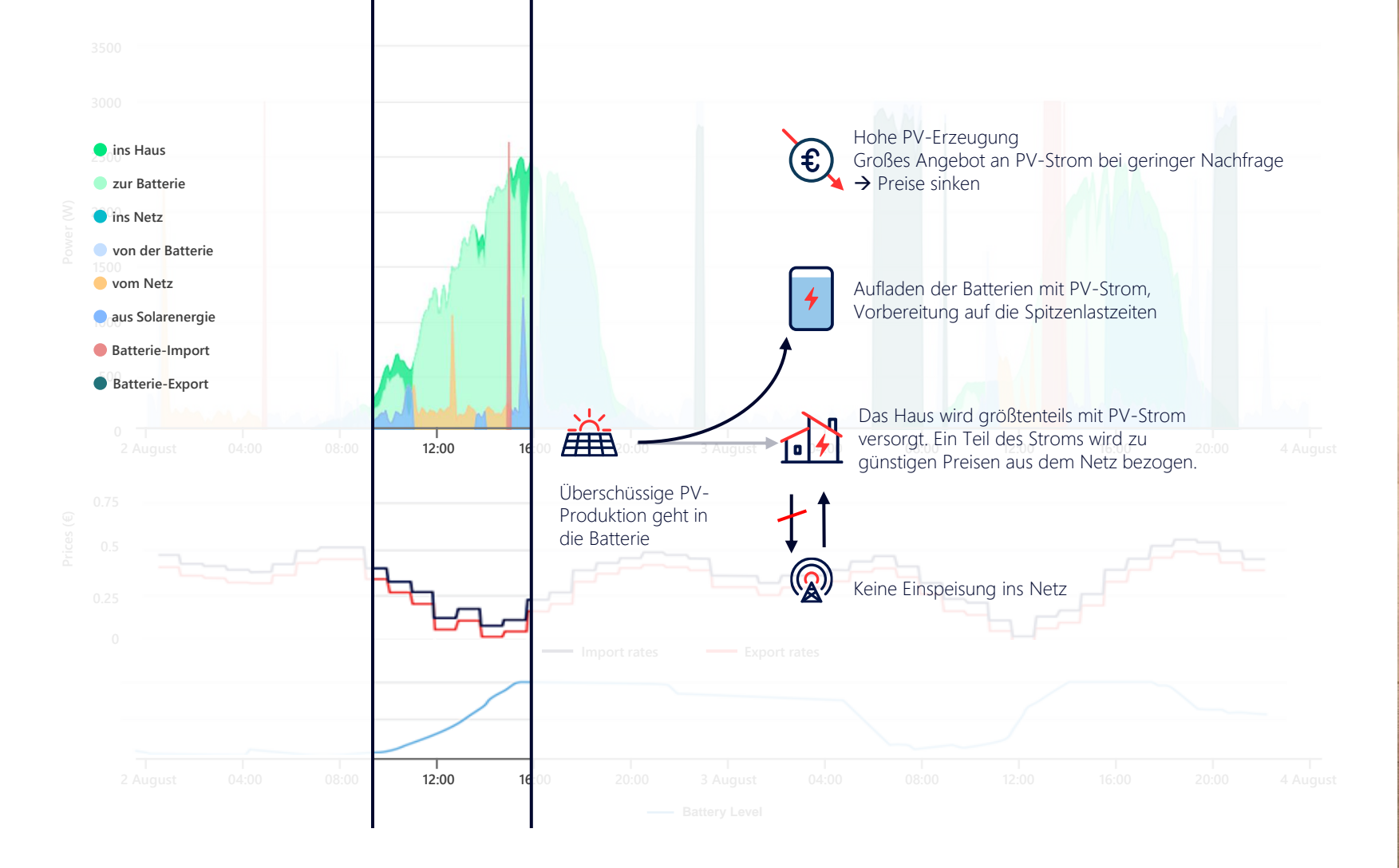

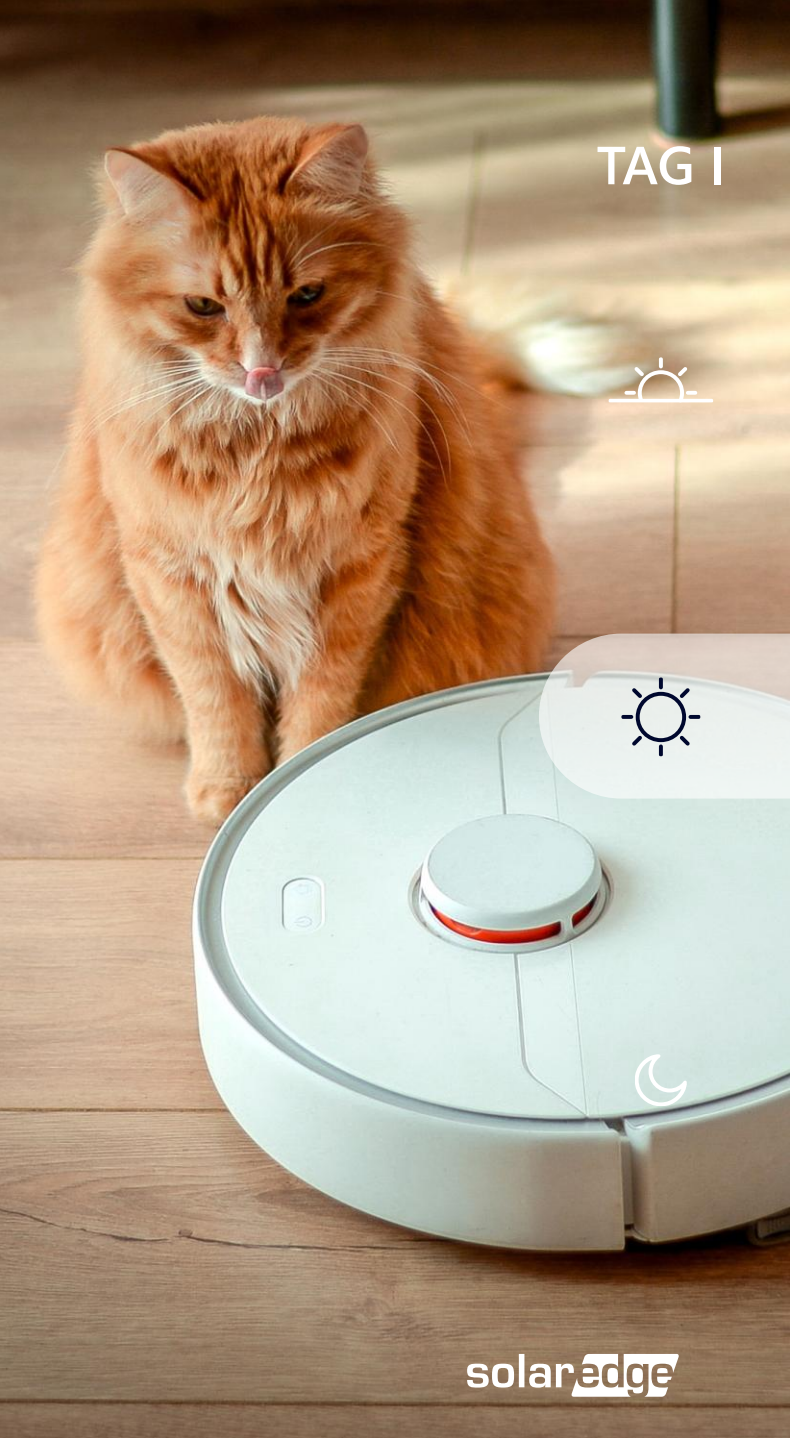

## Abends 16:00-20:00

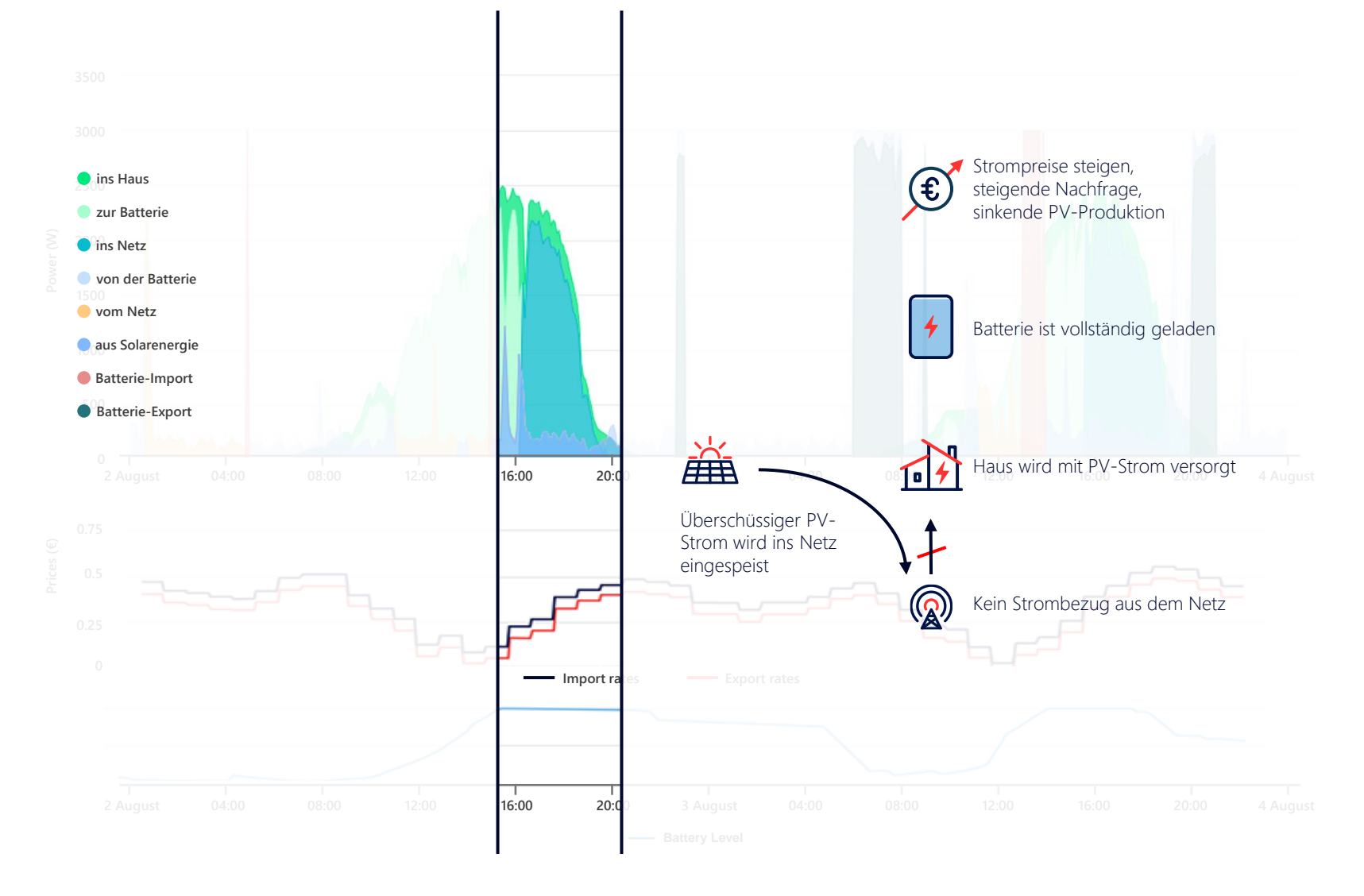

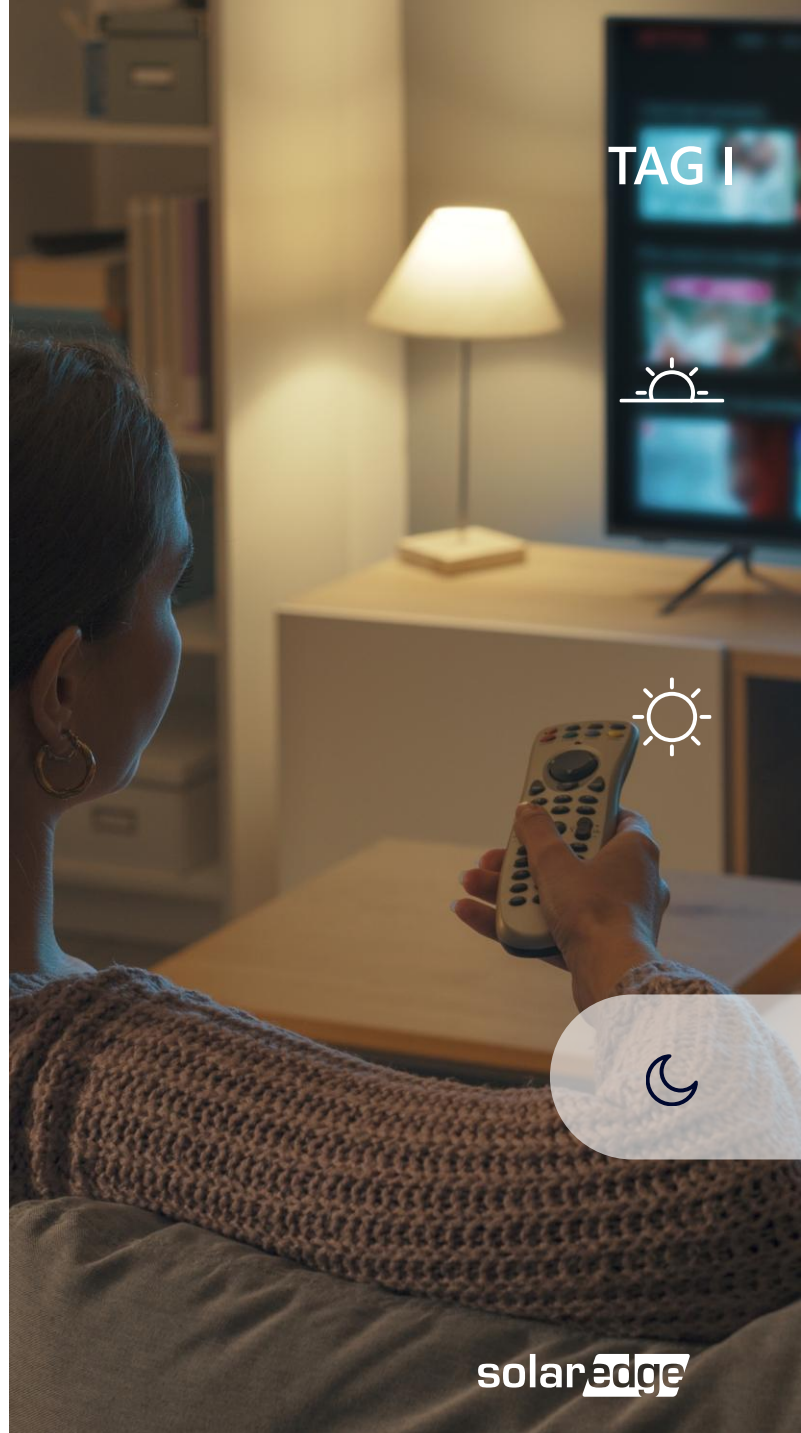

## Morgens 06:00-09:00

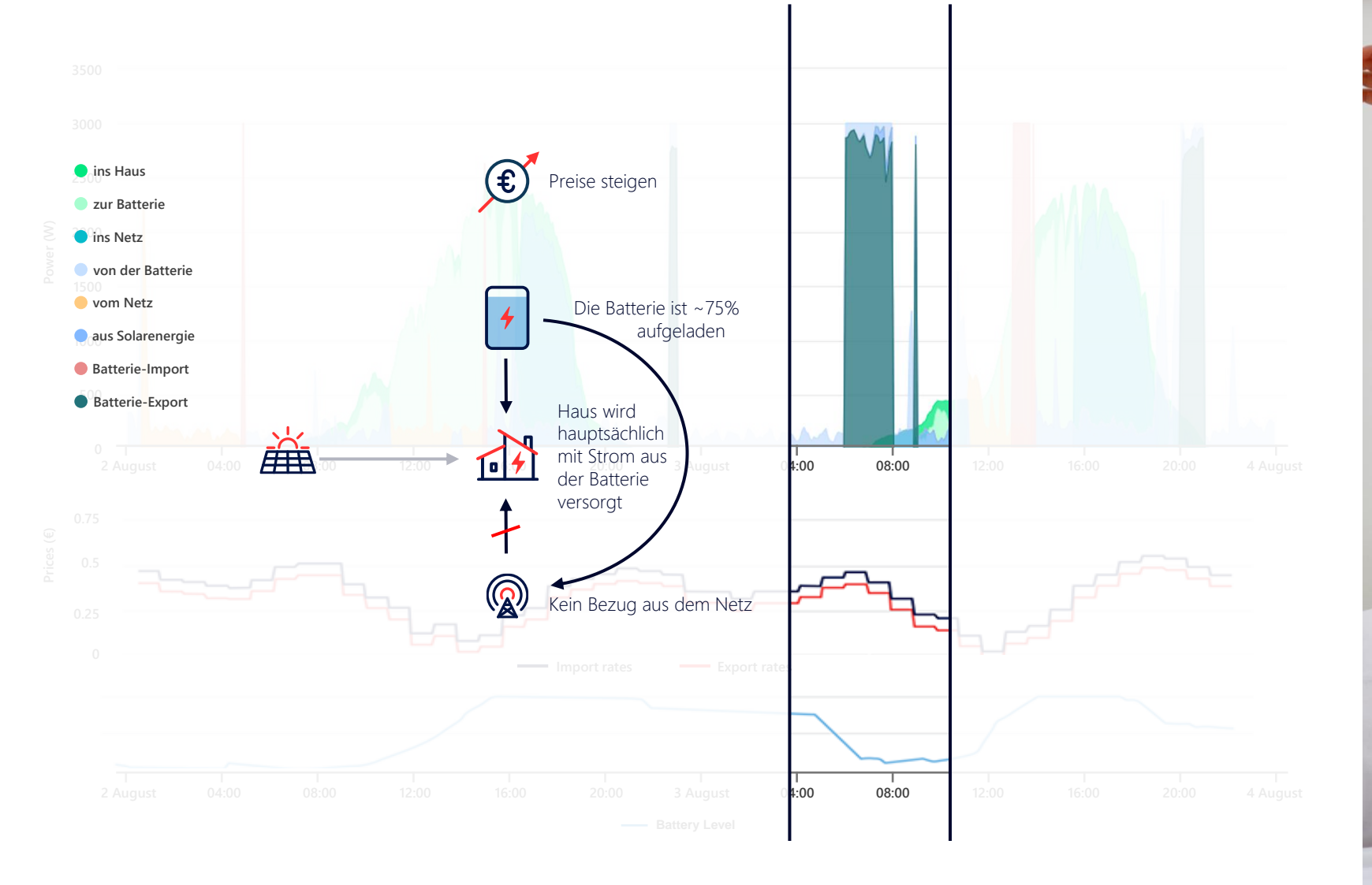

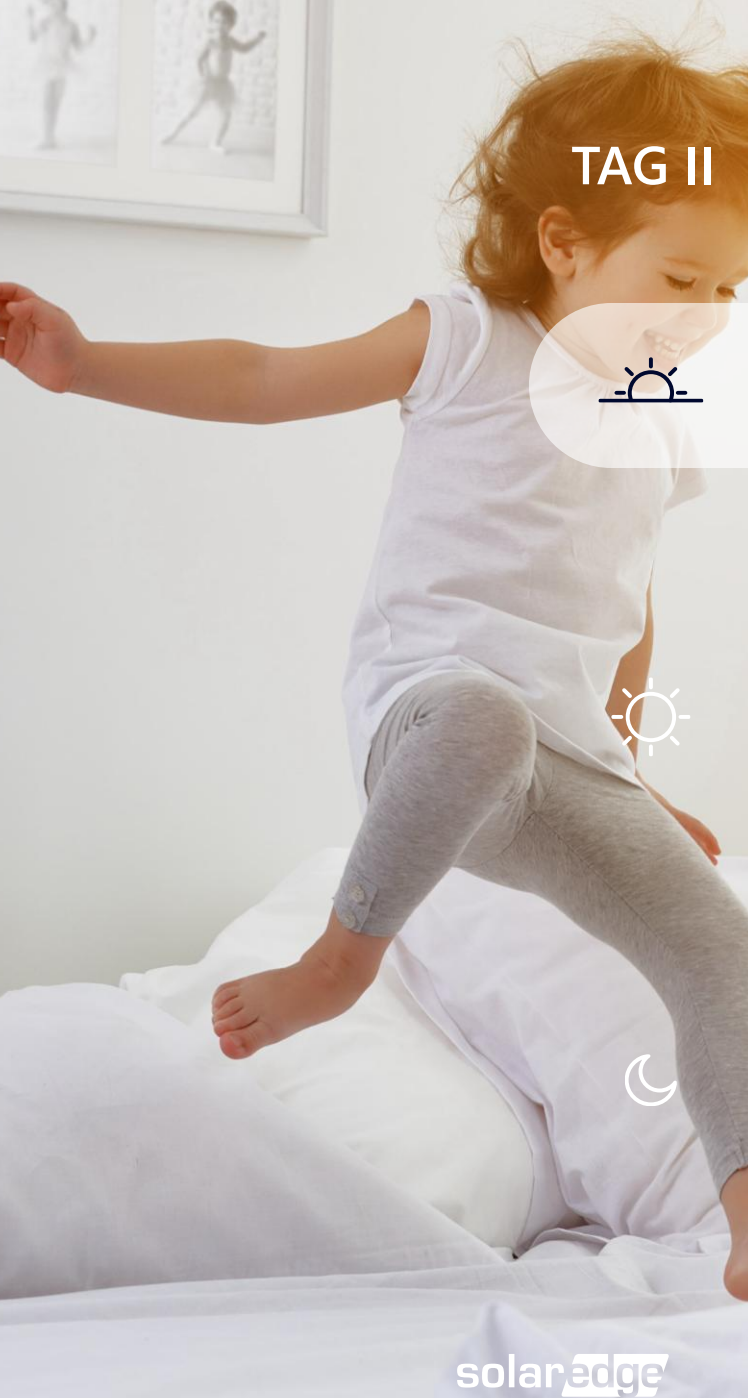

## Mittags 12:00-16:00

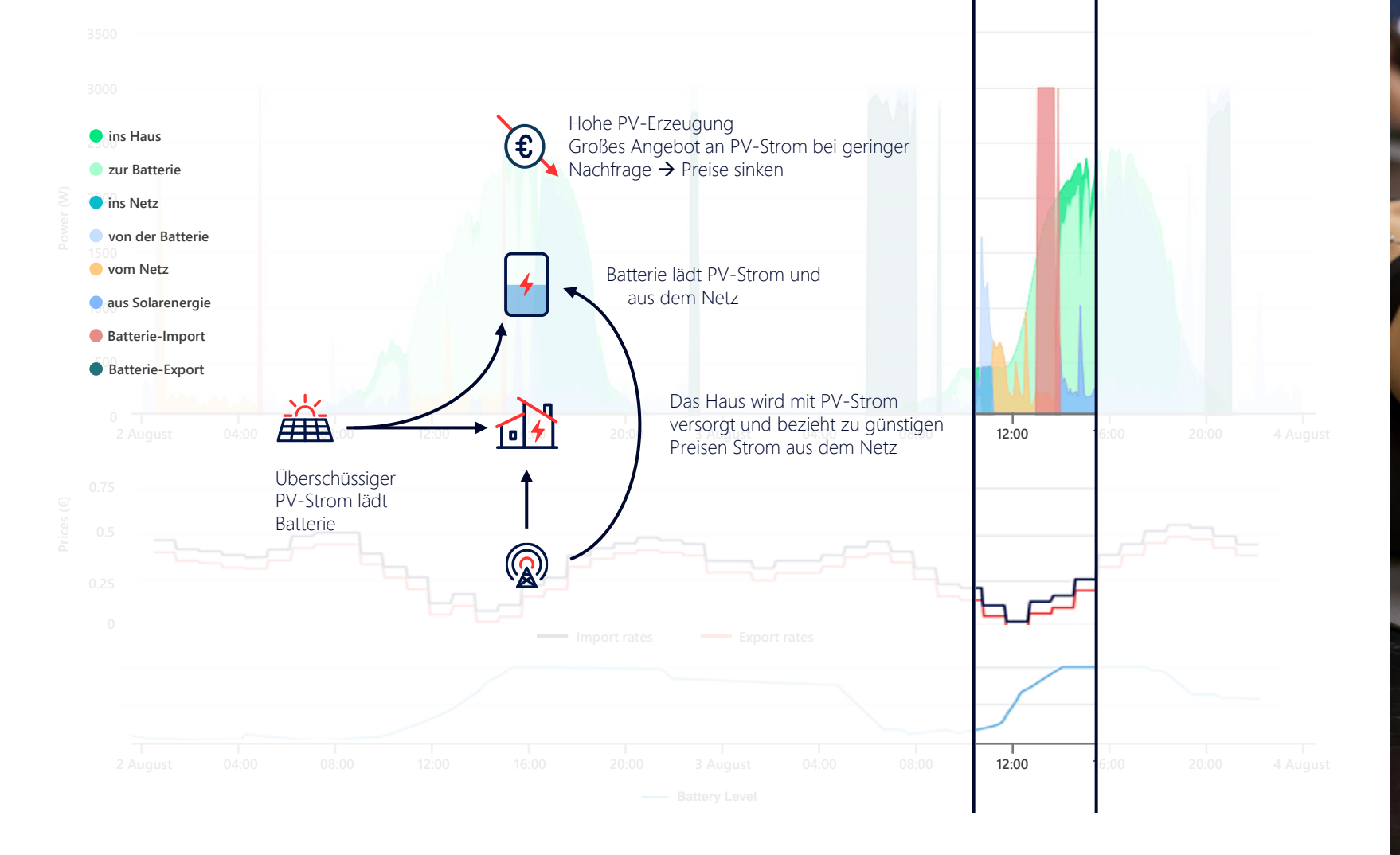

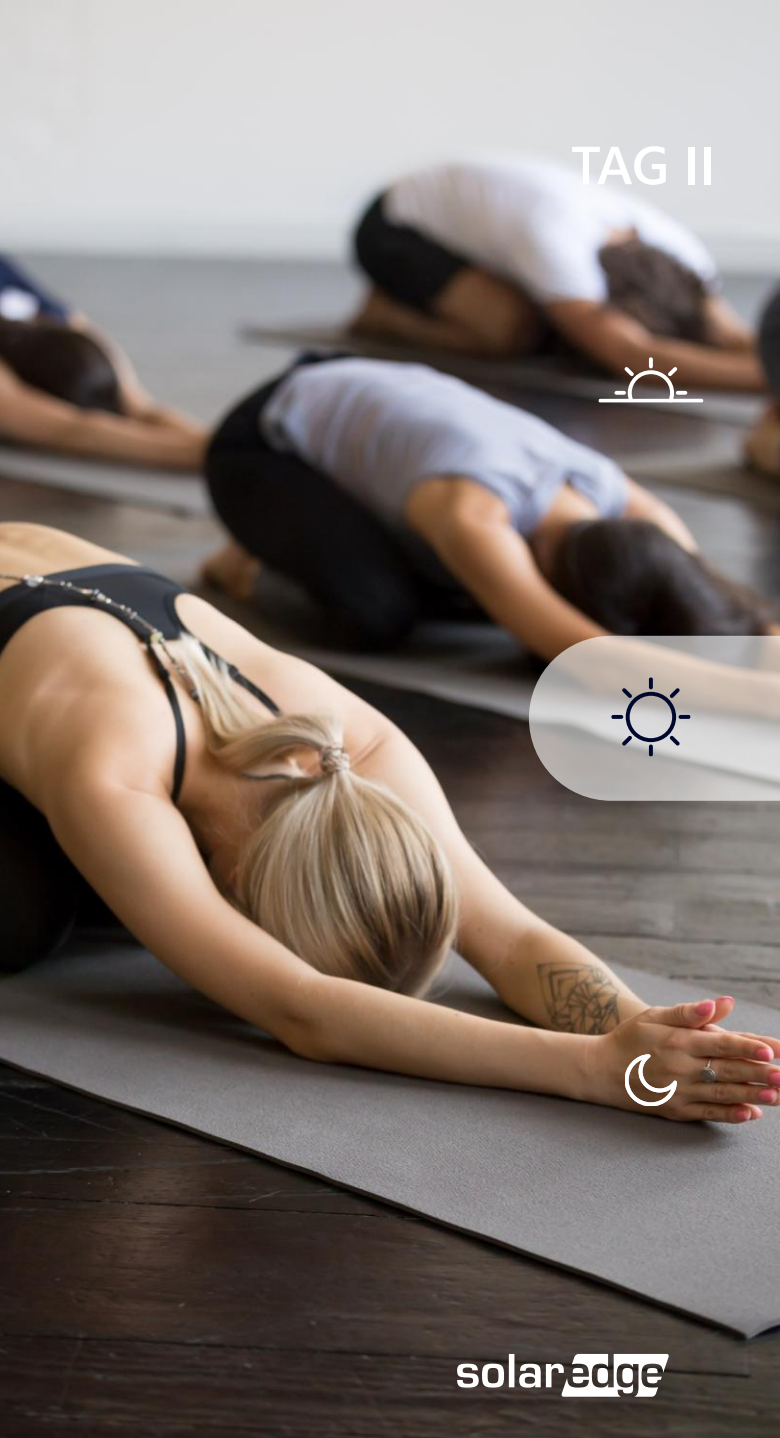

## Nachts 17:00-21:00

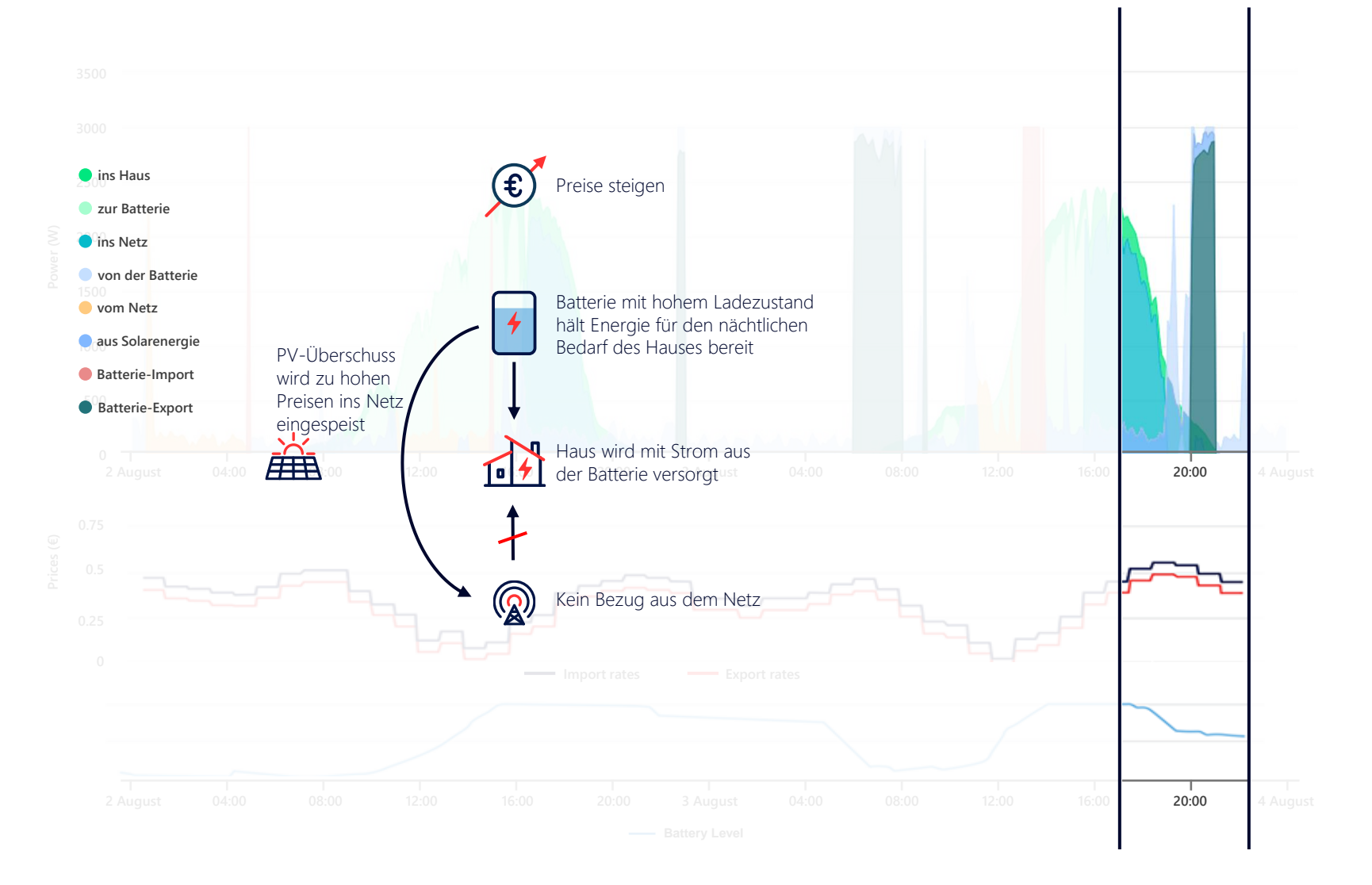

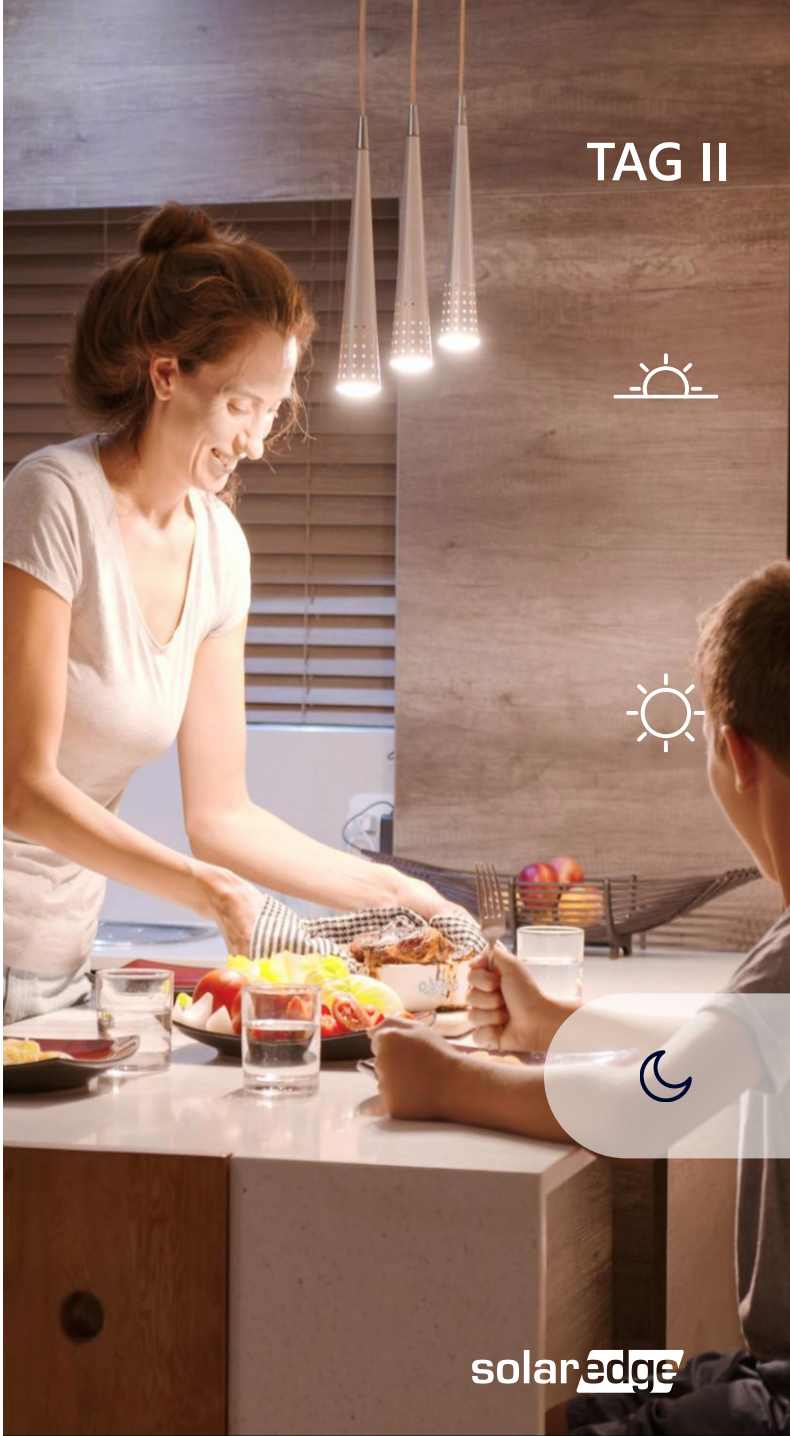

## SolarEdge ONE – dToU mySolarEdge-App

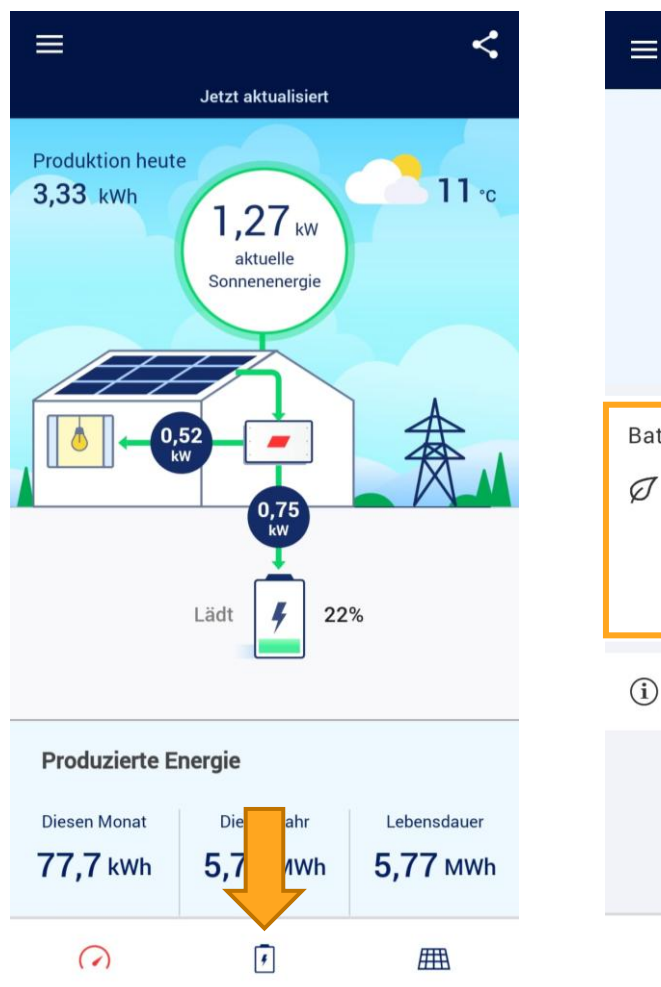

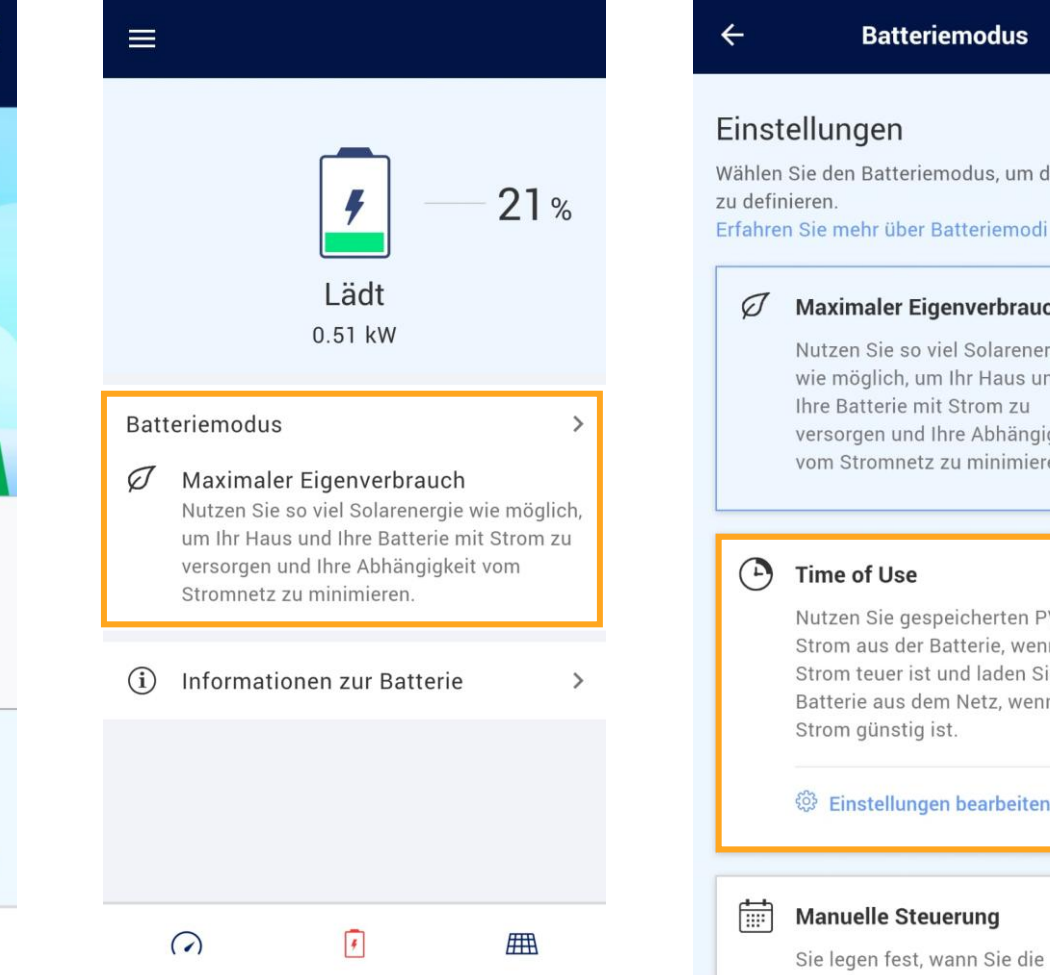

#### Batteriemodus

Wählen Sie den Batteriemodus, um das Verhalten

#### Maximaler Eigenverbrauch

Nutzen Sie so viel Solarenergie wie möglich, um Ihr Haus und Ihre Batterie mit Strom zu versorgen und Ihre Abhängigkeit vom Stromnetz zu minimieren.

 $\checkmark$ 

Nutzen Sie gespeicherten PV-Strom aus der Batterie, wenn der Strom teuer ist und laden Sie die Batterie aus dem Netz, wenn der Strom günstig ist.

#### 😳 Einstellungen bearbeiten

Manuelle Steuerung Sie legen fest, wann Sie die

### Time of Use

### Time of Use

4

Wählen Sie einen Tarifmodus aus. Hinweis für Nutzer in Deutschland: Sofern der Batteriespeicher eine steuerbare Verbrauchseinrichtung nach §14a EnWG ist, bitten wir um eine E-Mail an 14aEnWG@solaredge.com mit Ihrer Site-ID, um aktuell notwendige Einstellungen vornehmen zu können. Mehr erfahren

### **贪** Dynamischer Tarif

Wählen Sie Ihren Energietarifplan zur automatischen Optimierung aus

#### 😳 Einstellungen bearbeiten

Hoch- / Niedertarif (HT/NT)

Wählen Sie manuell die teuren Stromstunden zur automatischen Optimierung aus

#### 😳 Einstellungen bearbeiten

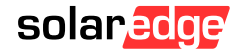

## SolarEdge ONE – dToU mySolarEdge-App

| ÷     | Dynamisc                                                | he Tarife      | Speich | ern | 1      |
|-------|---------------------------------------------------------|----------------|--------|-----|--------|
| BEZU  | G                                                       |                |        |     |        |
|       | Energieversorger                                        |                | EPEX   | >   | i<br>I |
| \$    | Tarif                                                   |                | EPEX   | >   | ļ      |
| Ċ     | Zusätzliche<br>Gebühren                                 |                | Ein    | >   |        |
| EINSF | PEISUNG                                                 |                |        |     |        |
|       | Energieversorger                                        |                | EPEX   | >   |        |
| \$    | Tarif                                                   | Einspeisev     | vergüt | >   |        |
| UTILI | TY RATE EFFECTIVE PER                                   | IIOD           |        |     |        |
|       | <b>Gültig ab</b><br>Startdatum des<br>Versorgungstarifs | 28             | May 20 | 24  |        |
| (i)   | Wo kann ich meinen T                                    | arifplan finde | en?    |     |        |

Dynamischen Tarif entfernen

 Diese Informationen finden Sie auf Ihrer Stromrechnung bzw. erhalten Sie von Ihrem Energieversorger.

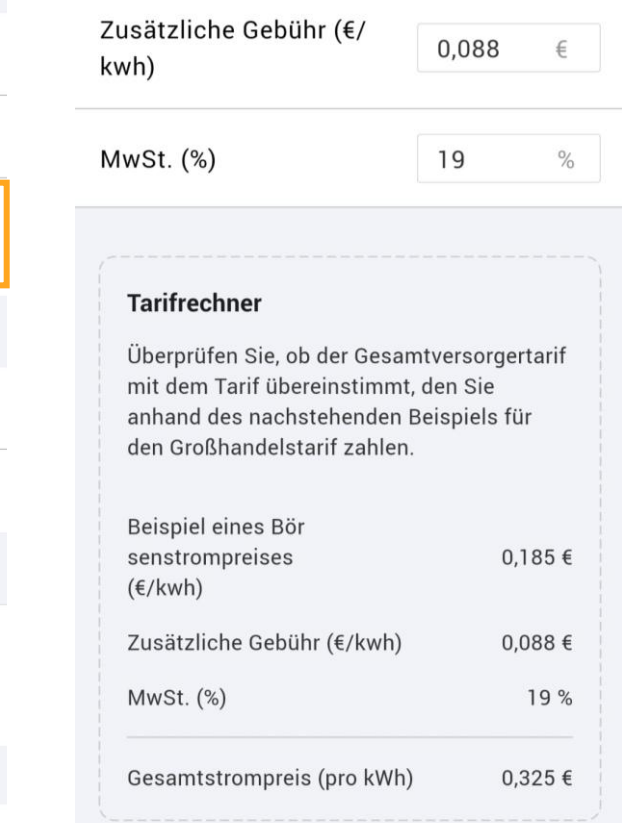

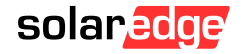

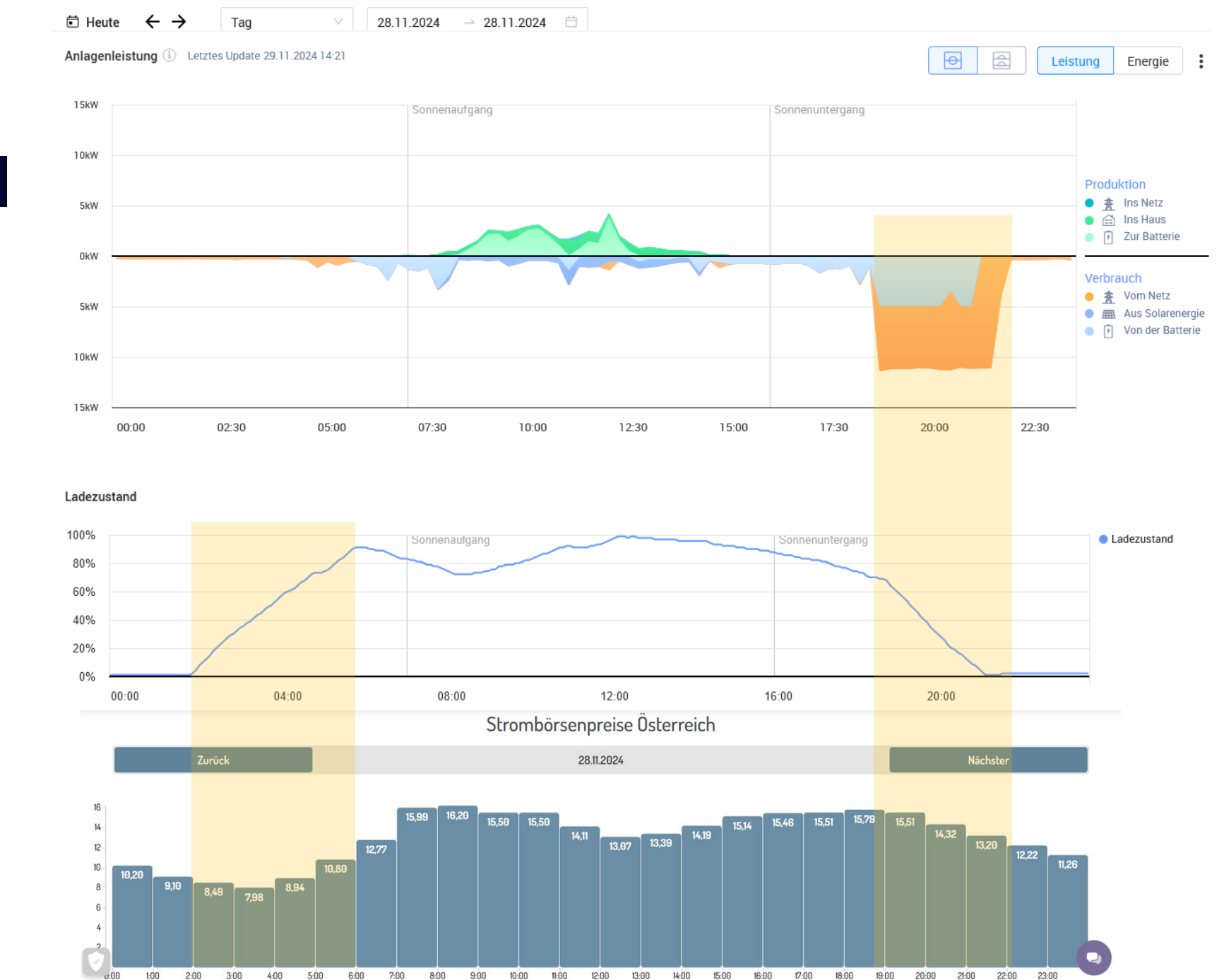

## dToU Beispiel

# SolarEdge ONE Controller für Eigenheime

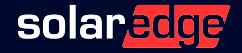

# SolarEdge ONE Controller für Eigenheime

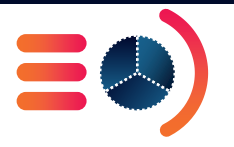

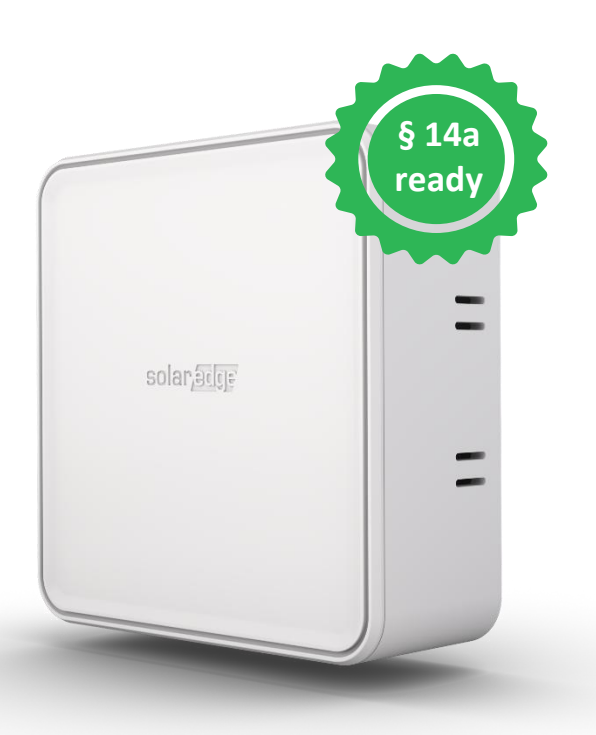

SolarEdge ONE ermöglicht Ihnen die Integration von <u>Drittanbietern</u>, über unsere neue **SolarEdge ONE Controller für Eigenheime.** 

Der neue ONE Controller steuert mit der Cloud verbundene Lasten sowie integrierte Drittanbieter:

- Integration von Ladestationen über OCPP
- 🔹 Integration von Wärmepumpen über EEBUS 🕮 📓

Umsetzung § 14a EnWG

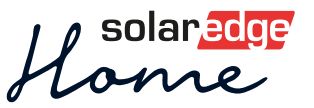

# §14a EnWG

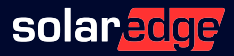

## § 14a EnWG – Infoschreiben

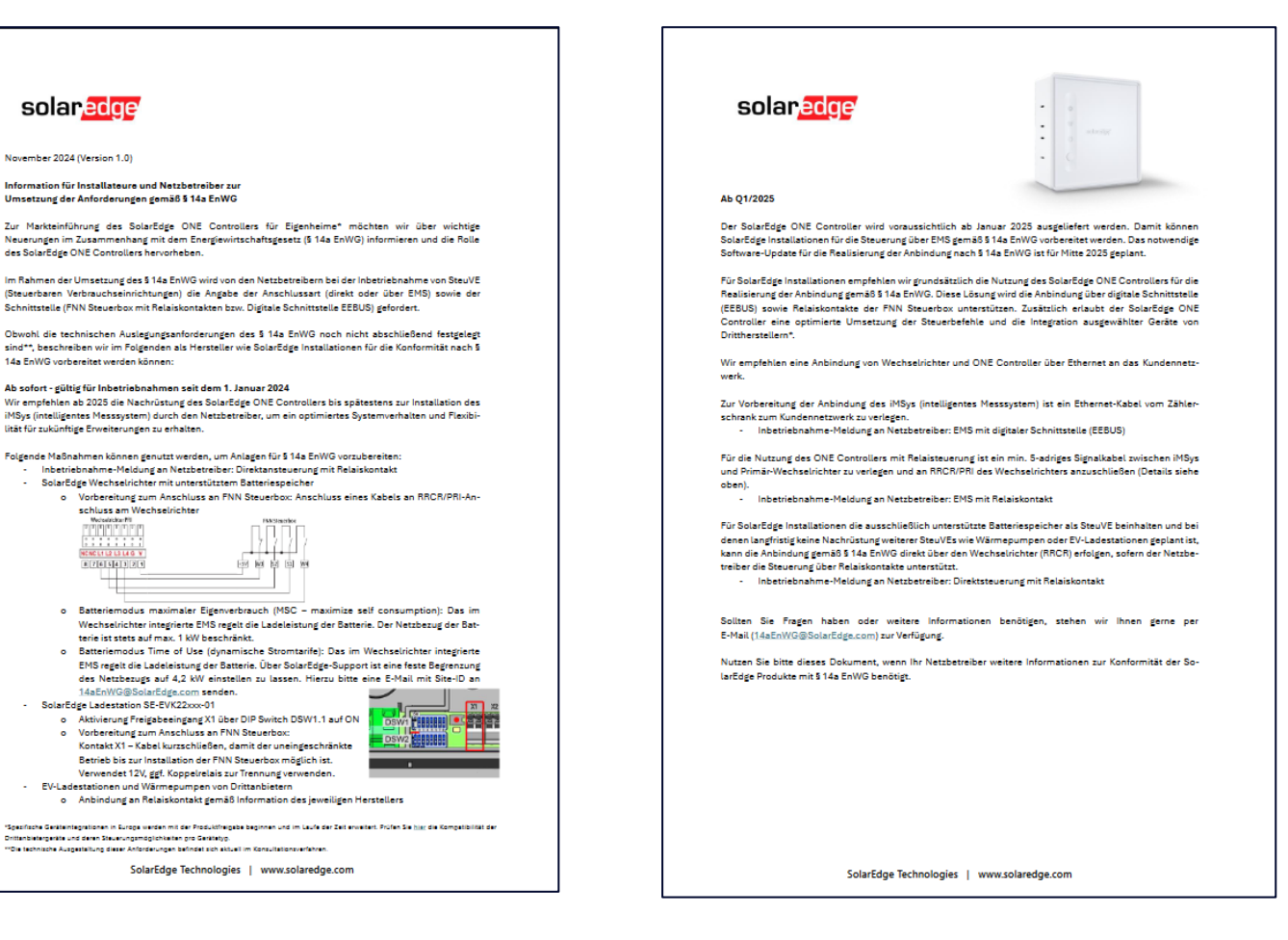

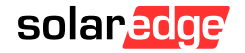

## § 14a EnWG – Derzeit

Inbetriebnahme-Meldung: Direktansteuerung mit Relaiskontakt

## SolarEdge WR + Speicher:

- RRCR-Anschluss am WR nutzen
  - MSC lädt max. 1kW aus dem Netz
  - ToU: E-Mail an <u>14aEnWG@SolarEdge.com</u>

### SolarEdge Ladestation

- DSW 1.1 und 2.6 auf ON, X1-Kontakt
  - Offenes Kabel kurzschließen
  - X1 verwendet 12V DC, bei mehreren SteuVEs Spannung beachten, ggf. Koppelrelais verwenden

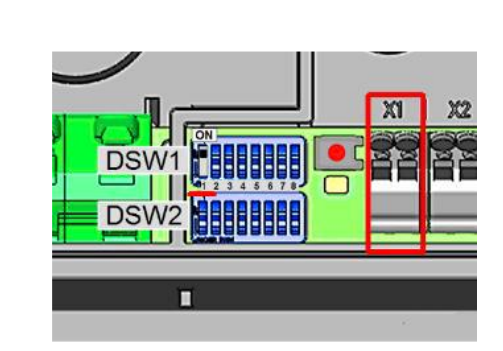

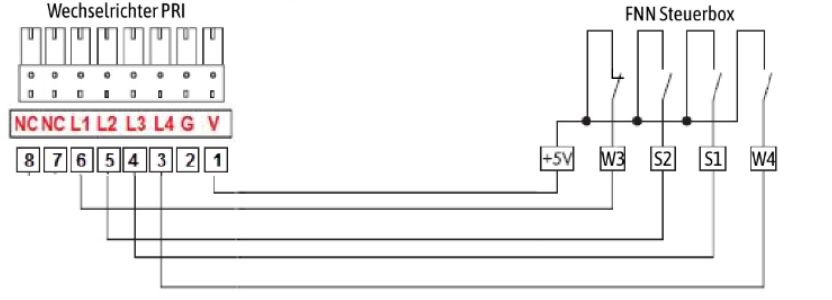

## § 14a EnWG – Umsetzung ab Q1 2025

Inbetriebnahme-Meldung: EMS mit digitaler Schnittstelle (EEBUS)

• Ethernet-Leitung vom Zählerschrank zum Kundennetzwerk legen

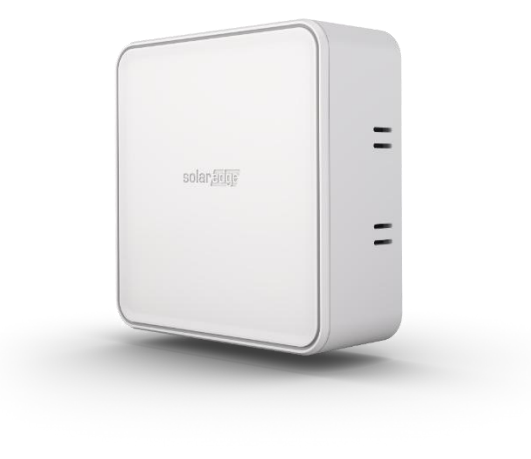

### Alternativ:

## Inbetriebnahme-Meldung: EMS mit Relaiskontakt

• Verkabelung siehe "Direktansteuerung mit Relaiskontakt"

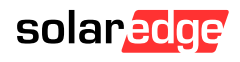

# SolarEdge ONE Controller für Eigenheime EVC-Integration in mySolarEdge

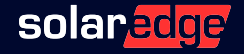

## **ONE Controller – EVC-Integration**

Inbetriebnahme mit der SolarEdge GO-App

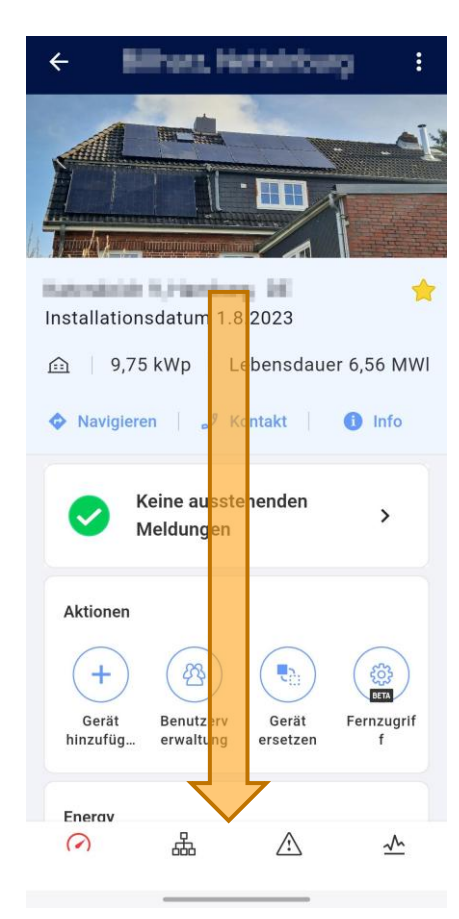

| К                 | eine ausste<br>Ieldungen | ehenden                  | >                    |
|-------------------|--------------------------|--------------------------|----------------------|
| Aktionen          |                          |                          |                      |
| +                 |                          |                          |                      |
| Gerät<br>hinzufüg | Benutzerv<br>erwaltung   | Gerät<br>ersetzen        | Fernzugri<br>f       |
| Geräte            |                          |                          |                      |
|                   |                          |                          |                      |
| ONE Con           | Wechselr<br>SE10K        | <b>Opti</b> (30)<br>S440 | Zähler<br>Import-Ex. |

| ÷          |                                          |          | :                        | ÷        |     |
|------------|------------------------------------------|----------|--------------------------|----------|-----|
| Gerä       | te Logisch                               | Physis   | sch                      | SOLARE   | DGE |
| + Hi       | inzufügen                                |          |                          |          |     |
|            | ONE Controller                           |          | >                        | •        | Pı  |
|            | Wechselrichter                           |          |                          | <b>O</b> | G   |
| •          | SE10K<br>SN: 7B06F05E-CF                 |          | >                        |          | In  |
|            | <b>Optimierer(30)</b><br>S440            |          |                          |          |     |
|            | Zähler                                   |          |                          |          | 0   |
|            | Import-Export                            |          |                          | LADESTA  | TIC |
|            | SolarEdge Home B<br>SolarEdge 4.6 kWh    | atterie  |                          | N        | М   |
|            | Vaillant Wärmepun<br>Tap to check status | npe      | >                        | HEAT PU  | MP  |
| $\bigcirc$ | <b>&amp;</b> 2                           | <u>^</u> | $\overline{\mathcal{M}}$ | X        | Va  |

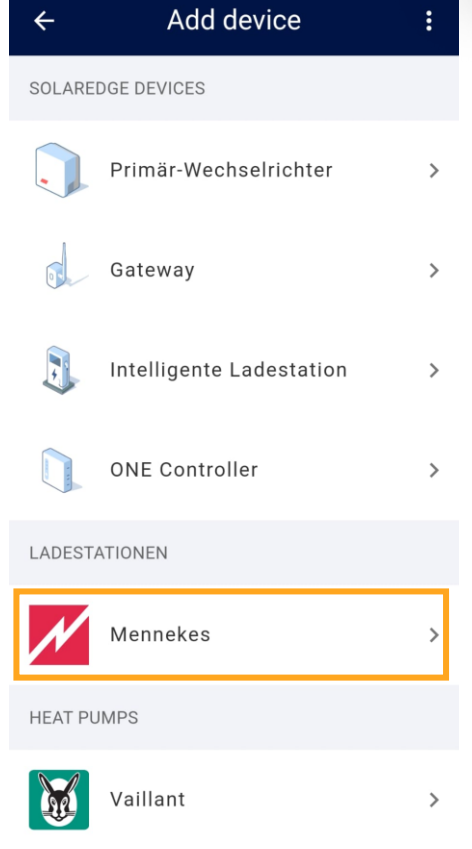

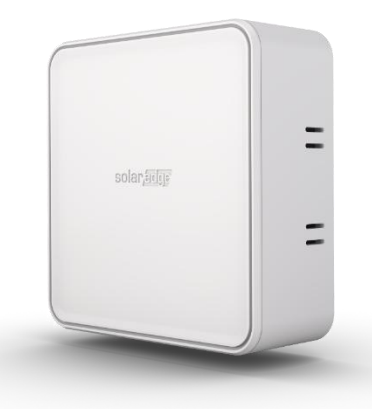

## **ONE Controller – EVC-Integration**

### Inbetriebnahme mit der SolarEdge GO-App

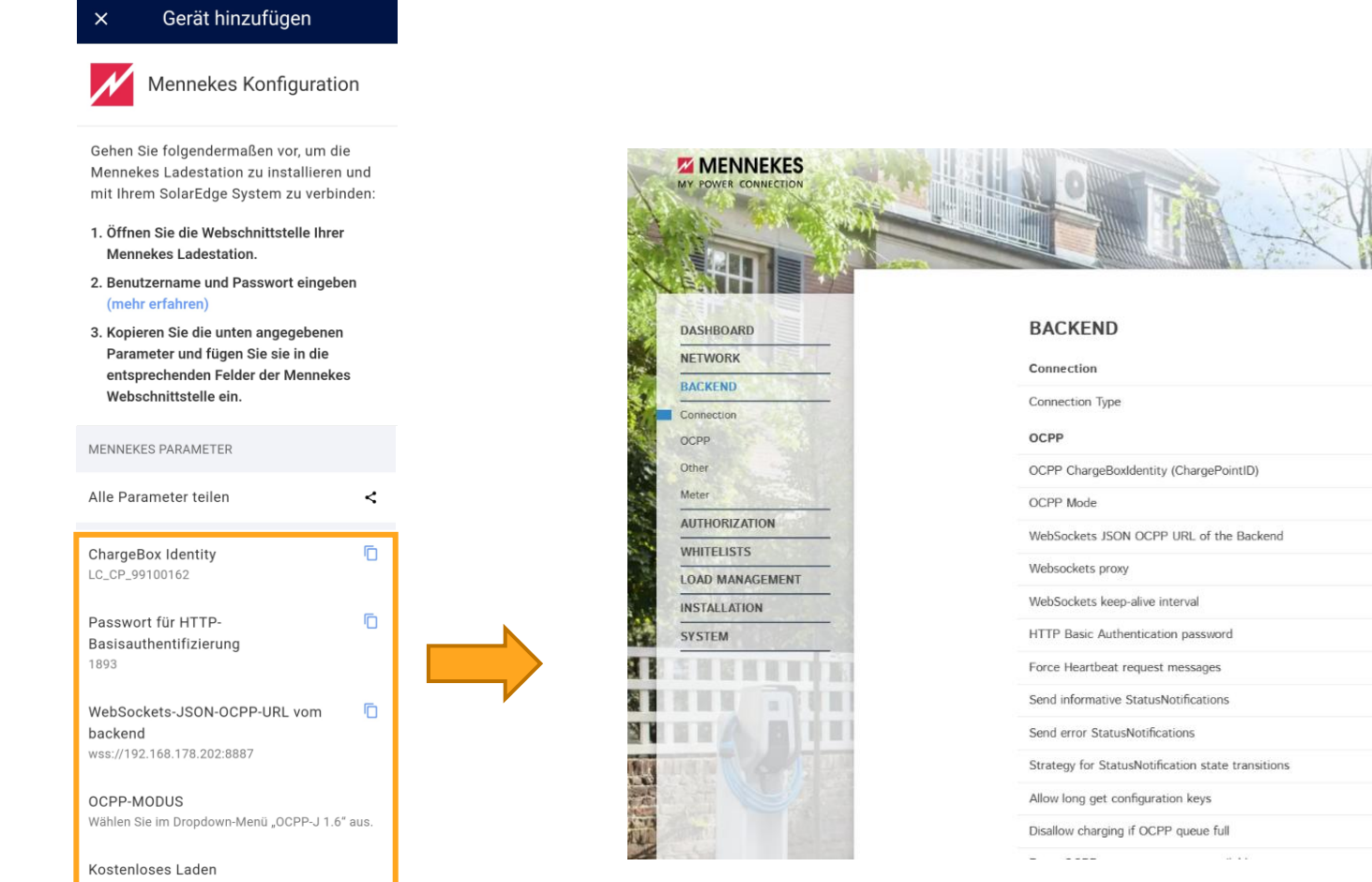

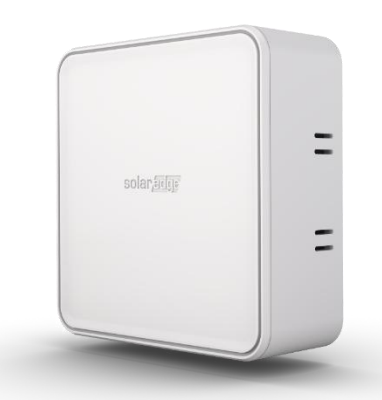

5.22.3-13380 1970-01-01 01:43 UTC 💥 Đ

| BACKEND                                           |            |                                          |    |
|---------------------------------------------------|------------|------------------------------------------|----|
| Connection                                        |            |                                          |    |
| Connection Type                                   | (j)        | Ethernet                                 | *  |
| OCPP                                              | _          |                                          |    |
| OCPP ChargeBoxIdentity (ChargePointID)            | ()         |                                          |    |
| OCPP Mode                                         | ١          | OCPP-J 1.6                               | \$ |
| WebSockets JSON OCPP URL of the Backend           | <b>(i)</b> |                                          |    |
| Websockets proxy                                  | ()         |                                          |    |
| WebSockets keep-alive interval                    | 0          | 0                                        |    |
| HTTP Basic Authentication password                | ٩          | 316aaba5e3e962d457d8f897d366a4963b2b322c |    |
| Force Heartbeat request messages                  | (j)        | On                                       | ¢  |
| Send informative StatusNotifications              | 0          | Off                                      | ٥  |
| Send error StatusNotifications                    | 0          | On                                       | ٥  |
| Strategy for StatusNotification state transitions | ٩          | Occupied on Charging                     | \$ |
|                                                   | _          |                                          |    |

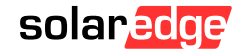

SolarEdge ONE Controller für Eigenheime Wärmepumpen-Integration in mySolarEdge

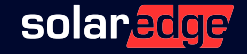

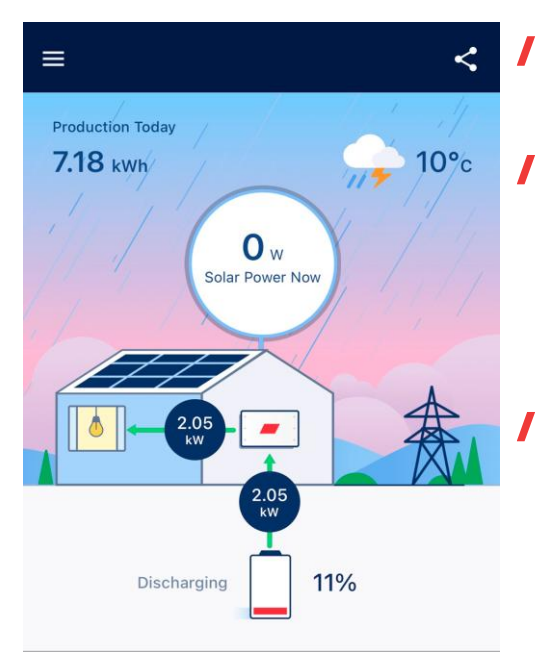

- Übersicht WP sichtbar unter den Smart Home-Geräte
- Stromverbrauch der Wärmepumpe ist in der Übersicht noch nicht sichtbar, wird aber im nächsten Release enthalten sein
- Detailansicht & Steuerung der WP via dem Wärmepumpe-Button zugänglich

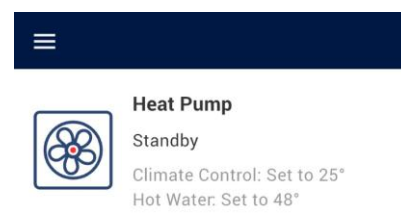

 $\bigcirc$ 

4

()

Æ∰}

- Vorschau der WP-Einstellungen
- Detailansicht ightarrow auf die Kachel klicken

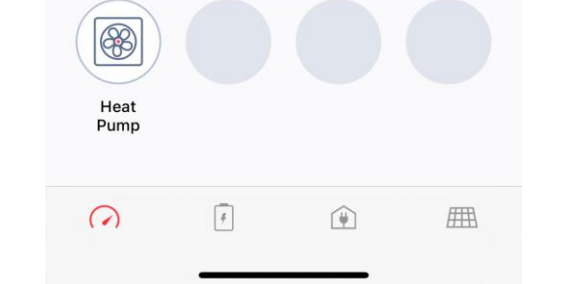

Smart Home Devices

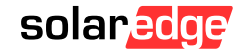

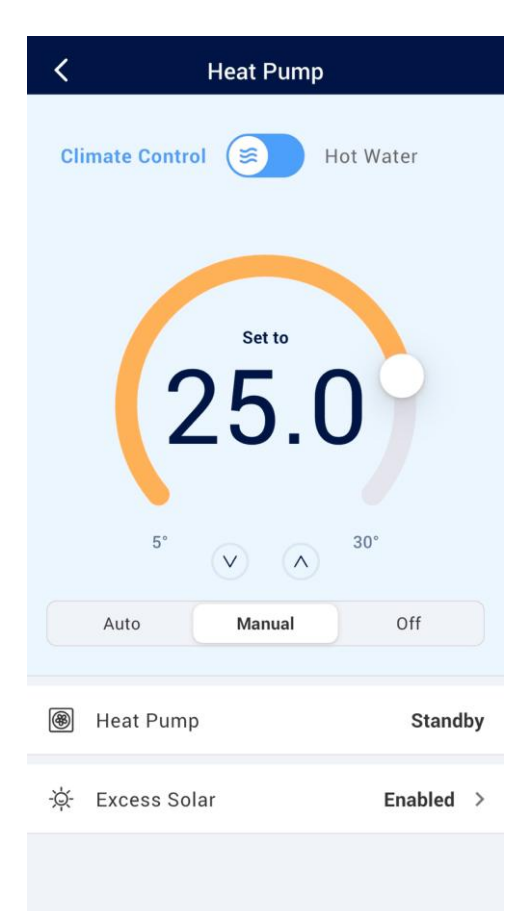

- Mit dem *Schalter* im oberen Teil des Bildschirms kann man zwischen der Ansicht für Raumtemperatur und Brauchwassertemperatur wählen
- Mit dem *Schieberegler* (oder Pfeiltasten) kann man die gewünschte Raumtemperatur einstellen.
- Durch das Klicken auf die "*PV-Überschuss"* Kachel gelangt man zu 1) dem Aktivierungsmenü für Solarüberschuss, und zu 2) der Priorisierungstabelle, welches Gerät als erstes mit PV-Überschuss versorgt wird (siehe nächste Folie)

### Excess Solar

Excess Solar Activation Activate this device using excess (unused) solar according to its priority

View and edit excess solar priorities

Mit dem *Schalter* kann der Anlagenbesitzer den PV-Überschuss für seine WP aktivieren

Über den Link *PV-Überschuss-Prioritäten ansehen und bearbeiten* gelangt man zu dem entsprechenden Menü

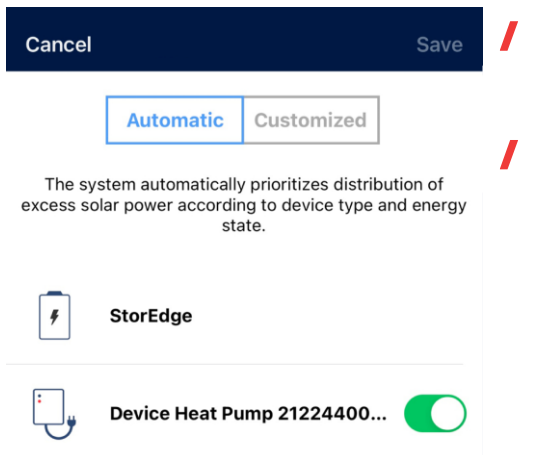

- In der Regel ist der Speicher auf der ersten Stelle.
- Diese Priorisierung kann man ändern, indem man auf von *automatisch* auf *benutzerdefiniert* umschaltet

| Cancel                 |                         |                                            |                                                             | Save                    |
|------------------------|-------------------------|--------------------------------------------|-------------------------------------------------------------|-------------------------|
|                        | Au                      | ıtomatic                                   | Customized                                                  |                         |
| Drag a<br>distribution | and d<br>of ex<br>solar | rop battery<br>ccess solar p<br>power usag | and devices to pr<br>bower. Enable/Dis<br>e for each device | ioritize<br>able excess |
|                        | ],                      | Device H                                   | eat Pump 2122                                               |                         |
|                        | F                       | StorEdge                                   | 9                                                           |                         |

- Wenn *benutzerdefiniert* aktiv ist, kann man per Drag-and-Drop die Wärmepumpe nach oben, über den Speicher ziehen.
- Wichtig ist es, nach diesem Schritt diese Auswahl mit der Speichern Taste zu bestätigen.
- Sollte der Anlagenbesitzer diese Einstellung bevorzugen, die PV-Anlage aber z.B. in den Wintermonaten nicht ausreichend Strom für die Aktivierung der Wärmepumpe bietet, wird dieser Strom automatisch in den Speicher fließen.
- Nur wenn der PV-Überschuss ausreichend für die Aktivierung der WP ist, wird diese zugeschaltet.

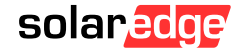

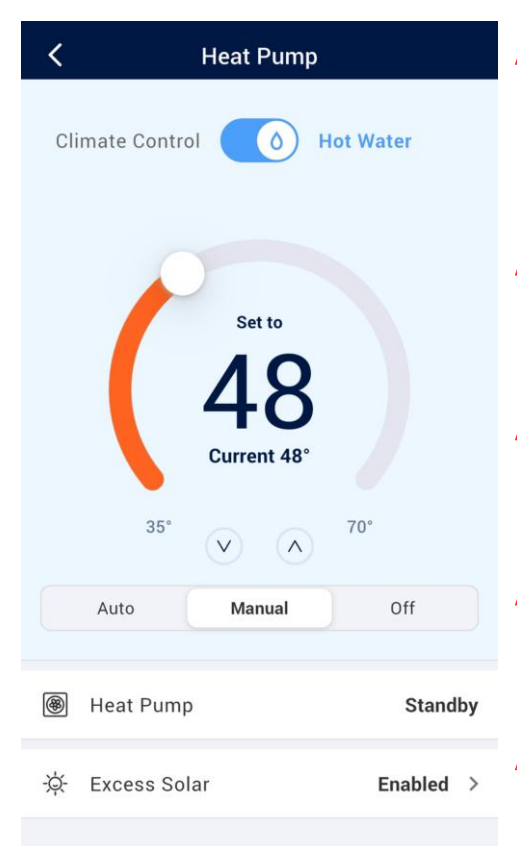

- Mit dem *Schalter* im oberen Teil des Bildschirms kann man zwischen der Ansicht für Raumtemperatur und Brauchwassertemperatur umschalten
- Die Brauchwassertemperatur lässt sich mit dem *Schieberegler* auf die gewünschte Temperatur einstellen.
- Die Wärmepumpe kann entweder im Manuell oder Auto-Modus betrieben werden.
- *Manuell* heißt in diesem Fall, der Anlagenbesitzer bestimmt selbst die gewünschte Temperatur
- Durchs Klicken auf *Auto* gelangt der Hausbesitzer in den Auto-Modus

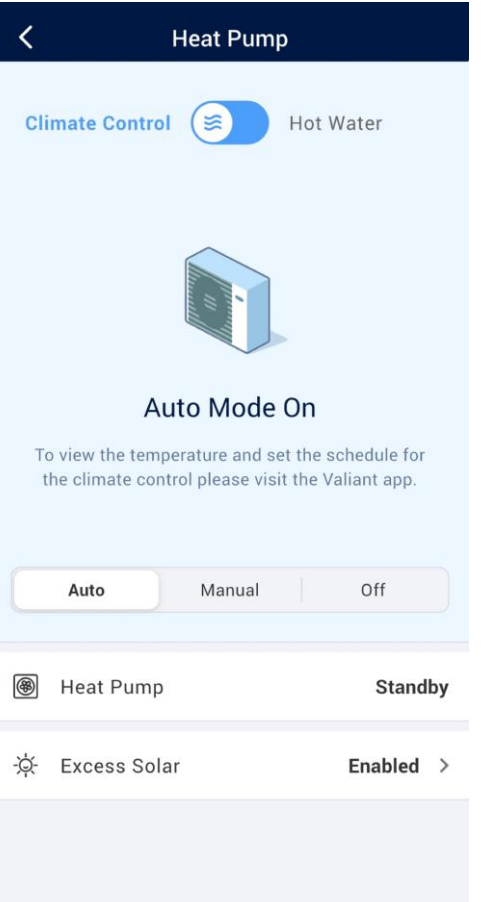

Der *Auto*-Modus kann ausschließlich durch die myVaillant-App aktiviert werden

 Zeitpläne für die Wärmepumpe können nur in der myVaillant-App eingestellt werden.

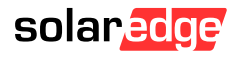

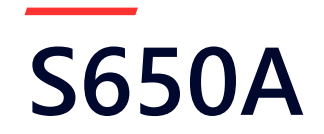

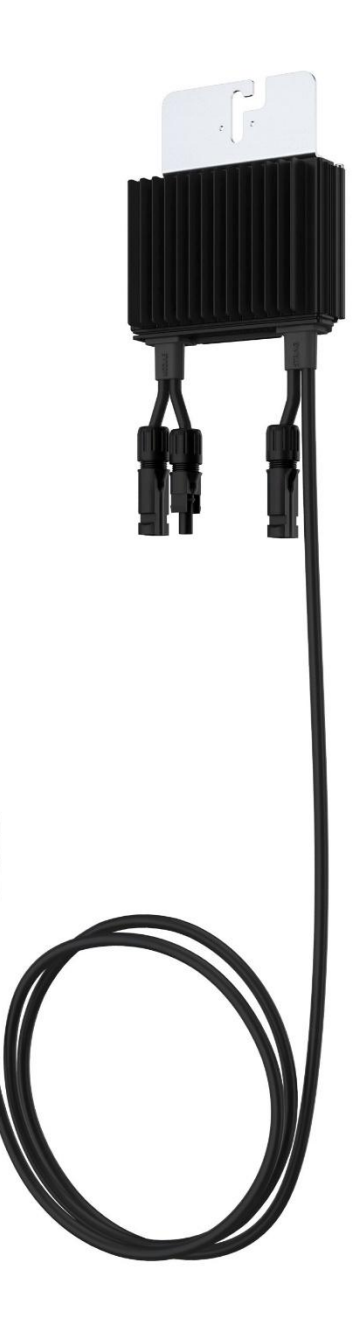

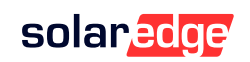

## S650A - Der neue Optimierer für kurze Stränge Konzipiert für kleine und vielseitige Dächer

- I Der S650A Power Optimizer ermöglicht:
  - Reduzierung der Mindestanzahl von Optimierern pro Strang auf 10 Module (statt 14 wie beim S500B) für dreiphasige SolarEdge Home Wave/Hub Wechselrichter\*
  - Verringerung der Ertragsfaktorverluste bei erweiterter Spannung, wodurch eine verbesserte Auslegungsflexibilität für vielseitige, komplexe Dächer erreicht wird
  - Zukünftig wird der S650A auch von einphasigen SolarEdge Home-Wechselrichtern unterstützt

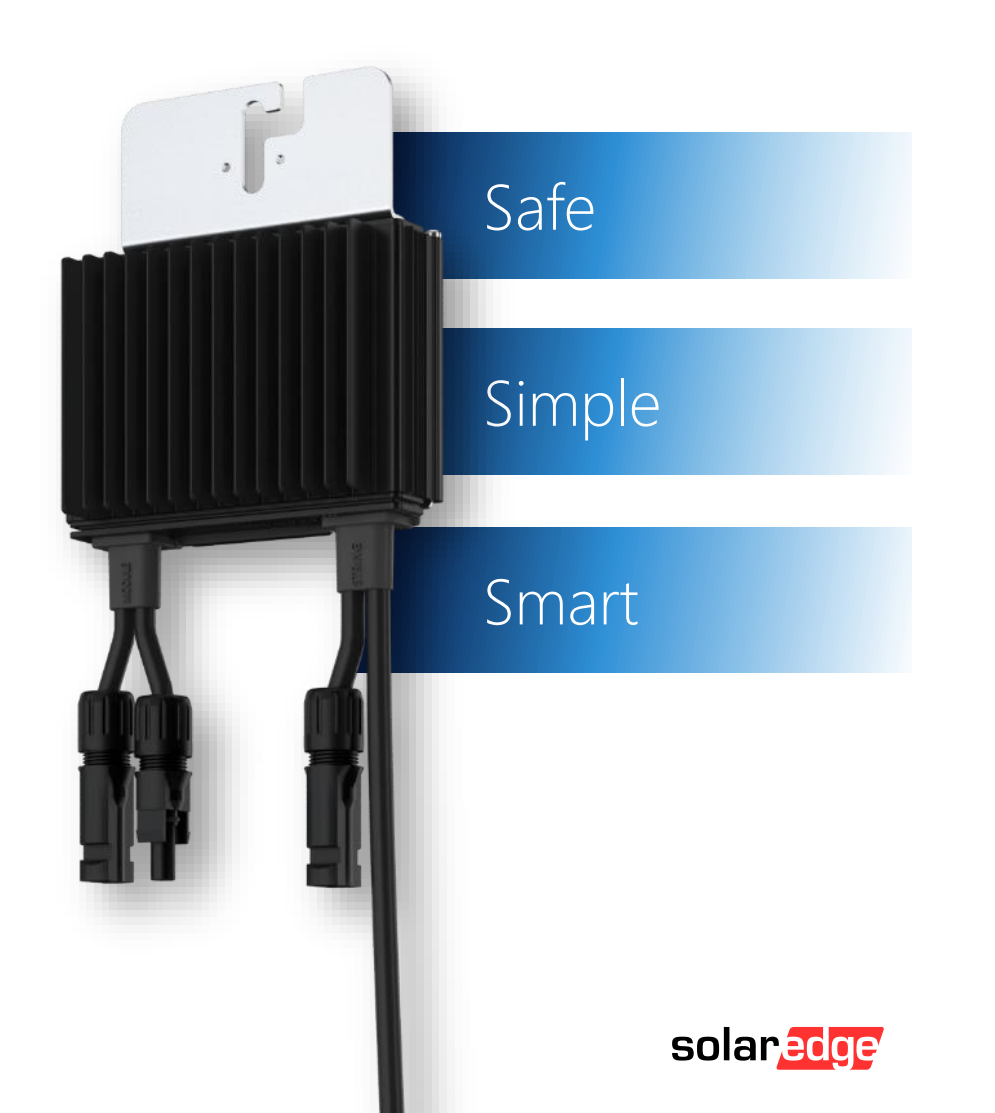

S650A is only supported by:

 SolarEdge Home Wave Inverter- Three Phase (SExxK-RW0TEBxN4) from firmware version 4.22.XX and above, for inverters produced after WW42/2020. You can find the production date in the serial number on the inverter label (S/N: SJWWYY-xxxxxxx-xx).

SolarEdge Home Hub Inverter- Three Phase (SExxK-RWB48BEN4) from firmware version 4.22.XX and above.

## S650A - Der neue Optimierer für kurze Stränge Konzipiert für kleine und vielseitige Dächer

|                                                           | S650A     | EINHEIT |
|-----------------------------------------------------------|-----------|---------|
| EINGANG                                                   |           |         |
| DC-Nenneingangsleistung <sup>(1)</sup>                    | 650       | W       |
| Absolute maximale Eingangsspannung (Voc)                  | 80        | Vdc     |
| MPPT-Betriebsbereich                                      | 12,5 – 80 | Vdc     |
| Max. Kurzschlussstrom (Isc) des angeschlossenen PV-Moduls | 15        | Adc     |
| Maximaler Wirkungsgrad                                    | 99,5      | %       |
| Gewichteter Wirkungsgrad                                  | 98,6      | %       |
| Überspannungskategorie                                    | I         |         |
| AUSGANGSLEISTUNG IM BETRIEB                               |           |         |
| Maximaler Ausgangsstrom                                   | 15        | Adc     |
| Maximale Ausgangsspannung                                 | 110       | Vdc     |

| PV-Anlagendesign mit SolarEdge Wechselrichter <sup>(4)</sup>                                                                                                    | SolarEdge Home Wave/Hub – Dreiphasen-Wechselrichter für<br>230-/400-V-Versorgungsnetz <sup>(5)</sup> | Einheiten |
|----------------------------------------------------------------------------------------------------|----------------------------------------------------------------------------------------------------|-----------|
| Minimale Stranglänge (Leistungsoptimierer)                                                                                                    | 10                                                                                                   |           |
| Maximale Stranglänge (Leistungsoptimierer)                                                                                                    | 50                                                                                                   |           |
| Maximale Dauerleistung pro Strang                                                                                                    | 11250                                                                                                | W         |
| Maximal zulässige verbundene Leistung pro Strang<br>(Bei Designs mit mehreren Strängen ist das Maximum nur zulässig, wenn<br>der Unterschied der verbundenen Leistung zwischen den Strängen<br>weniger als 2000 W beträgt.) | 13 500 <sup>(6)</sup>                                                                                | W         |
| Parallele Stränge unterschiedlicher Längen oder Ausrichtungen                                                                                                    | Ja                                                                                                   |           |

(4) Es ist nicht zulässig, den S650A mit anderen Leistungsoptimierer-Modellen am selben Wechselrichter zu kombinieren.

(5) Der S650A ist nur kompatibel mit:

- SolarEdge Home Wave-Wechselrichter Dreiphasen (SExxK-RW0TEBxN4 oder SExxK-BE0TEBxN4) ab Firmware-Version 4.22.XX und höher, für Wechselrichter, die nach KW 42 2020 hergestellt wurden. Das Produktionsdatum finden Sie auf dem Etikett mit der Seriennummer des Wechselrichters (S/N: SJWWYY-xxxxxxxxx).
- SolarEdge Home Hub-Wechselrichter Dreiphasen (SExxK-RWB48BFN4) ab Firmware-Version 4.22.XX und höher

(6) Wenn die AC-Nennleistung des Wechselrichters < der maximalen Nennleistung pro Strang ist, kann der Strang maximal die DC-Eingangsleistung des Wechselrichters erreichen. Siehe Anwendungshinweis Richtlinien zur Einzelstrangauslegung.

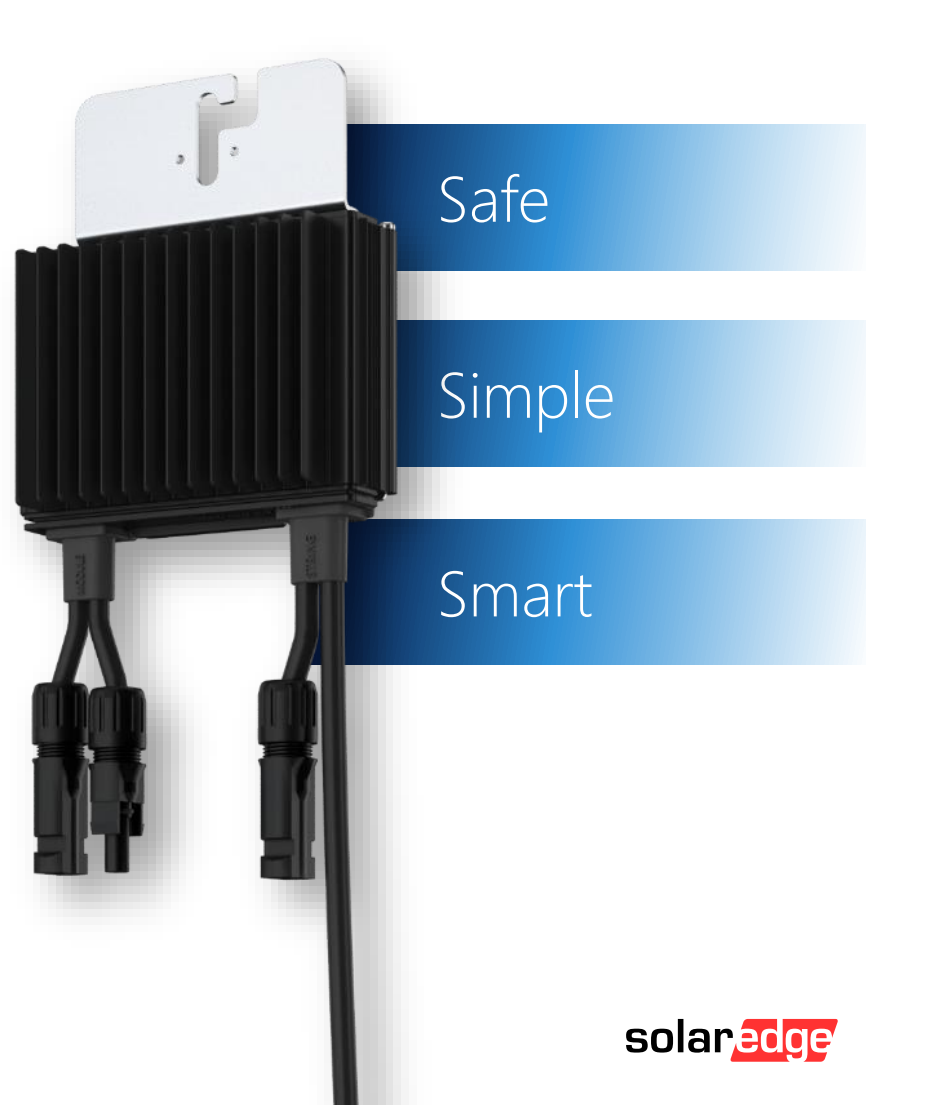

# S650A Auslegungsbeispiel\*

- Bei Einstrang-Designs oder mehrseitigen Ausrichtungen führen die Einstrahlungsunterschiede zu einer geringeren Energieerzeugung auf der niedrigeren Einstrahlungsseite.
- I Um die negativen Auswirkungen auf den Rest des Strings abzumildern, erhöhen die Optimierer auf der Seite mit der höheren Einstrahlung ihre Ausgangsspannung.

## Ost-West | Steile Dachneigung | Einstrang-Design

### Systemkonfiguration:

- / 14x 450W Module
- 5kW SolarEdge Home Wave Wechselrichter 3ph
- / 14x S500B Optimierer

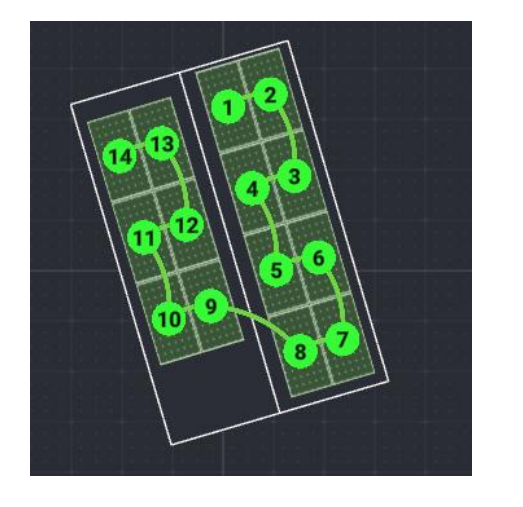

### Ertragsfaktorverluste von 11.09%

### Systemkonfiguration:

- / 14x 450W Module
- 5kW SolarEdge Home Wave Wechselrichter 3ph
- / 14x S650A Optimierer

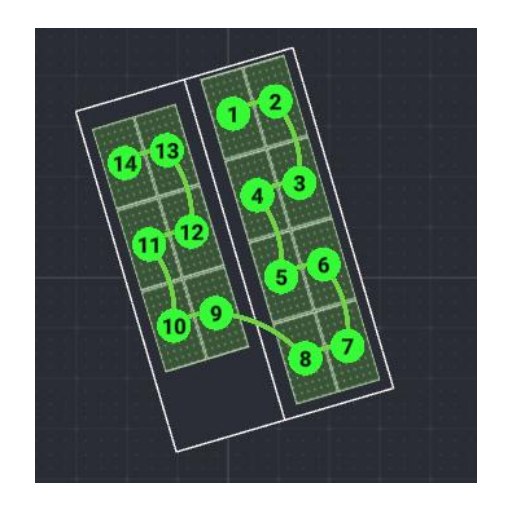

Ertragsfaktorverluste von 3.68%

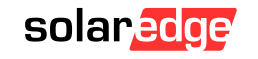

\* Für spezifischere Auslegungsoptionen und eine genaue Energieberechnung siehe SolarEdge Designer, der zusätzliche Parameter berücksichtigt

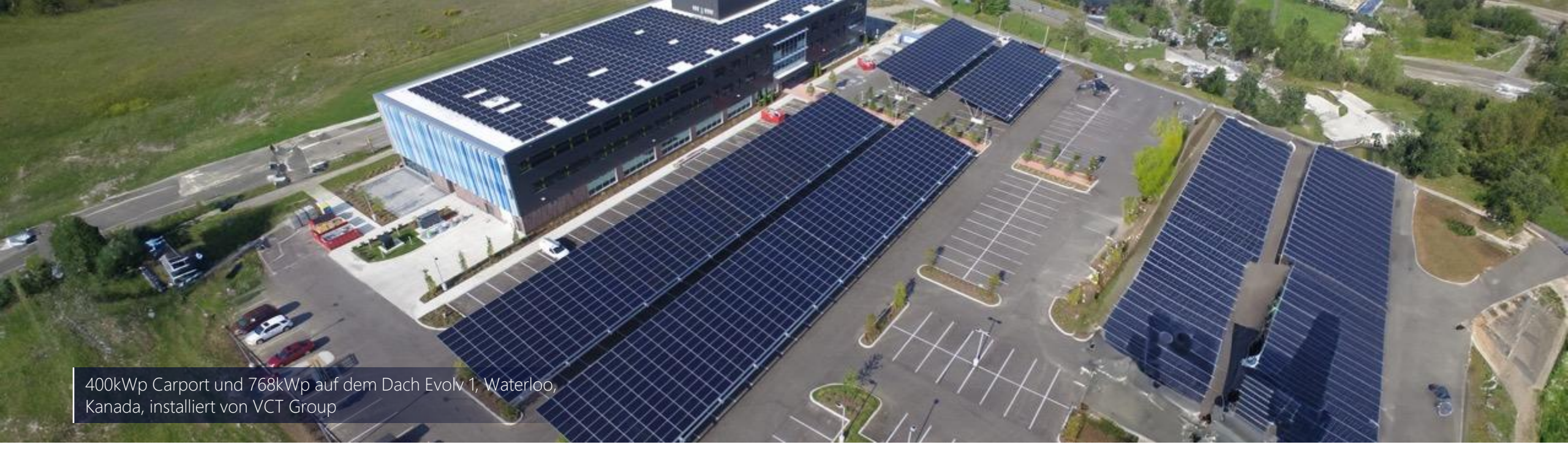

## Gewerbliche Lösungen

Weltweit führend bei Smart Energy-Lösungen für gewerbliche Anwendungen

Ab dem 3. Quartal 2024

\*\* Über 50% der Fortune-100-Unternehmen haben SolarEdge-Technologie auf ihren Dächern

42 \*\*\*Gewerbliche und private Installationen werden doppelt gezählt.

425k+ Gewerbe-Anlagen +50% der Fortune-100-

Unternehmen\*\*

+29k Installateure für Gewerbe\*\*\*

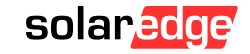

## **Optimiertes Energy Ecosystem für C&I**

Entwickelt für eine Vielzahl von gewerblichen und industriellen Anwendungen

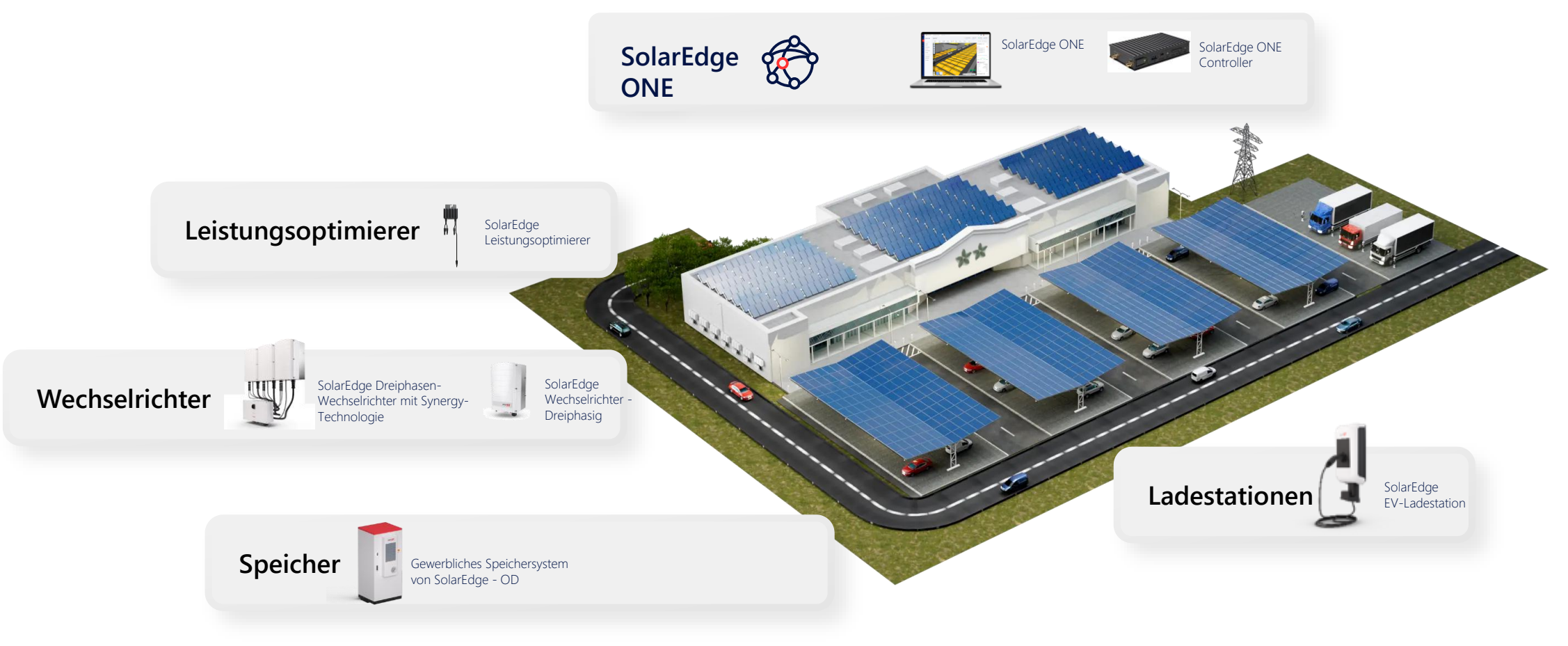

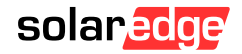

# CSS-OD

## Gewerbespeicher

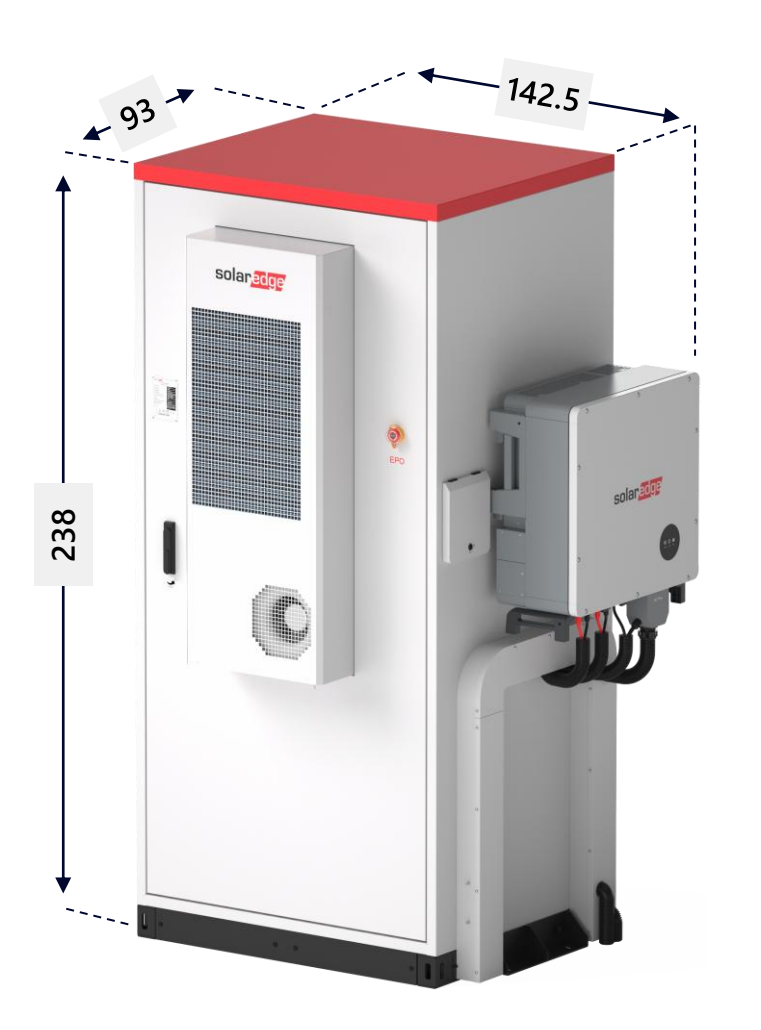

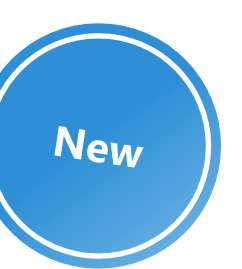

- 102.4kWh/50kW, skalierbar bis 1MWh\*
- Für Außen- und Inneneinsatz
- 10 Jahre / 6000 Zyklen Performancegarantie
- Vormontiert f
  ür minimale Arbeit vor Ort
  - Schneller Einsatz
  - Reduzierung von Installationsfehlern
- Fortschrittliche Sicherheit
  - Branderkennung und zweifache Unterdrückung
  - Eingebauter DC+AC Überspannungsschutz
  - O&M und Alamierung per SolarEdge ONE und Go
- Eingebaute HVAC
- Zweistrangdesign f
  ür Ausfallsicherheit
- Gewicht: 1.5T

 $\ast$ Erste Firmwareversion unterstützt einen Batterieschrank + WR. Erweiterungen mit Softwareupdate möglich.

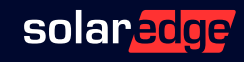

## **CSS-OD** Installations

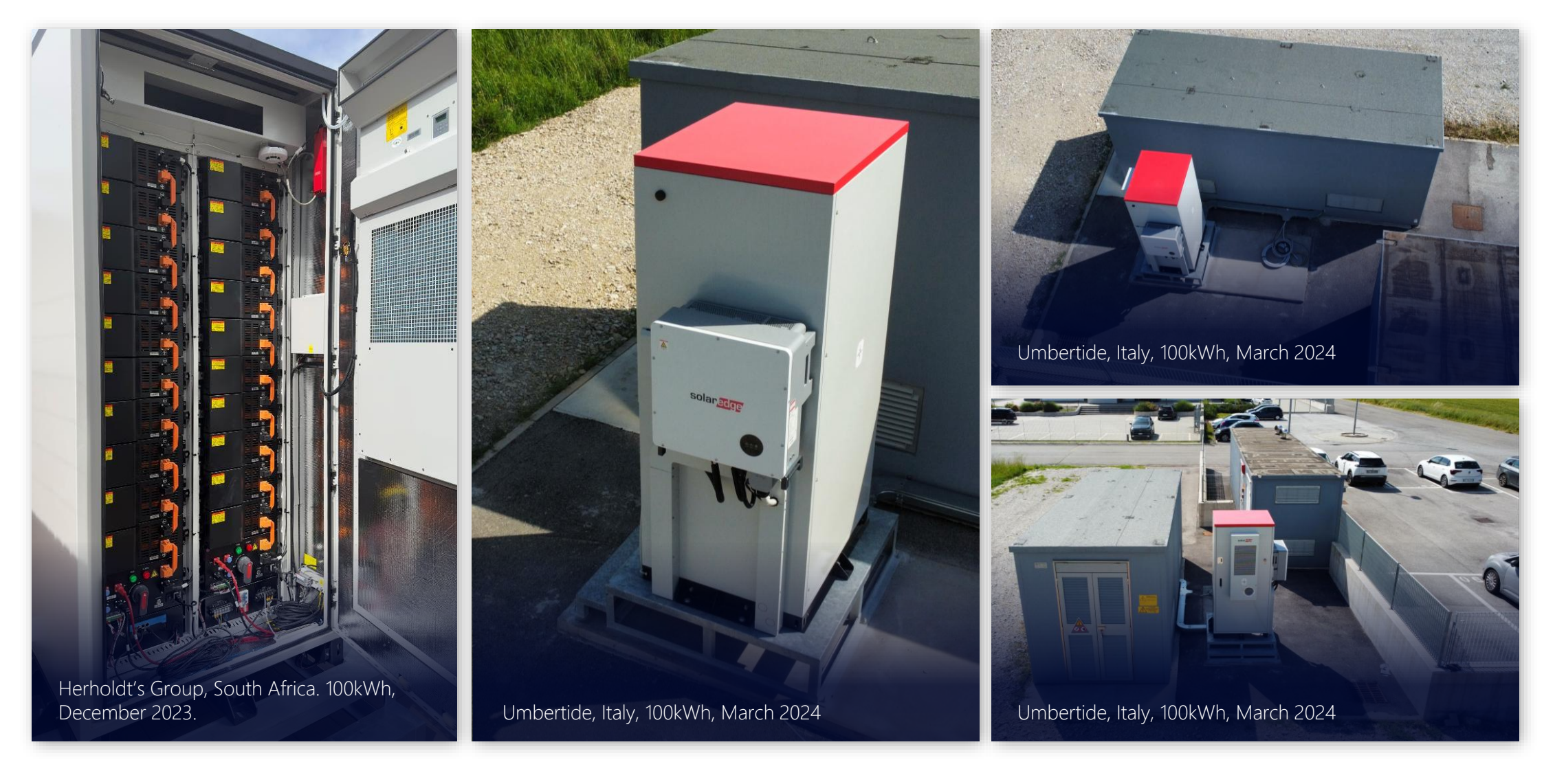

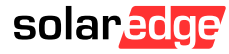

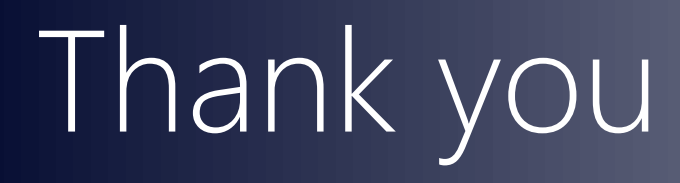

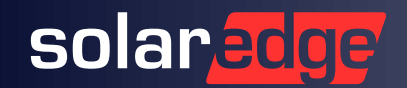